#### Manual Benerational Benerationa

Autores

Quishpe Farinango Carlos Ignacio Viera Bautista José Joaquín

# **Página Oficial**

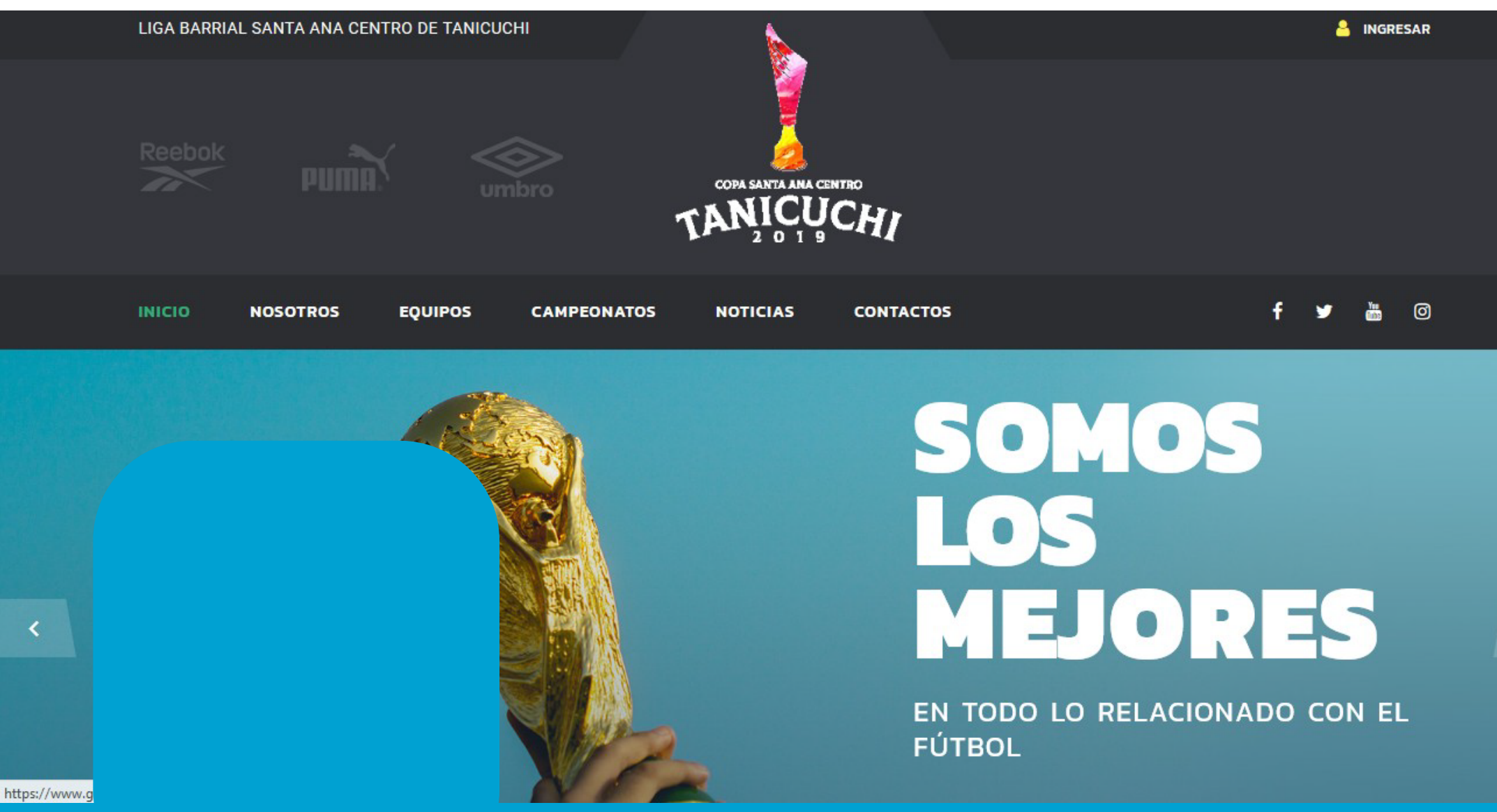

<

| 🍪 IOLIGA                                 |                                             |                                                |           | Acceder Registro |
|------------------------------------------|---------------------------------------------|------------------------------------------------|-----------|------------------|
| Inicio                                   |                                             |                                                |           | Mh               |
|                                          | Acceder<br>Correo electrónico<br>Contraseña | CRECUÉrdame  ACCEDER ¿OLVIDASTE TU CONTRASEÑA? |           |                  |
|                                          |                                             |                                                | Registrar |                  |
| © 2019. LIGA DEPORTIVA por CARLOS Y JOSÉ |                                             |                                                |           | Comprar          |

|                                                                                 | Registro             |                             |      |               |         |
|---------------------------------------------------------------------------------|----------------------|-----------------------------|------|---------------|---------|
|                                                                                 | Nombre               | Marco                       |      |               |         |
|                                                                                 | Correo electrónico   | marcoantonioligta@gmail.com |      |               |         |
|                                                                                 | Contraseña           | •••••                       |      |               |         |
|                                                                                 | Confirmar contraseña | •••••                       |      |               |         |
|                                                                                 |                      | REGISTRO                    |      |               |         |
|                                                                                 |                      |                             |      |               |         |
|                                                                                 |                      |                             | Regi | strar usuario |         |
|                                                                                 |                      |                             |      |               |         |
| © 2019_LIGA DEPORTIVA por CARLOS Y JOSÉ<br>Esperando a www.gestordeligasutc.com |                      |                             |      |               | Comprar |

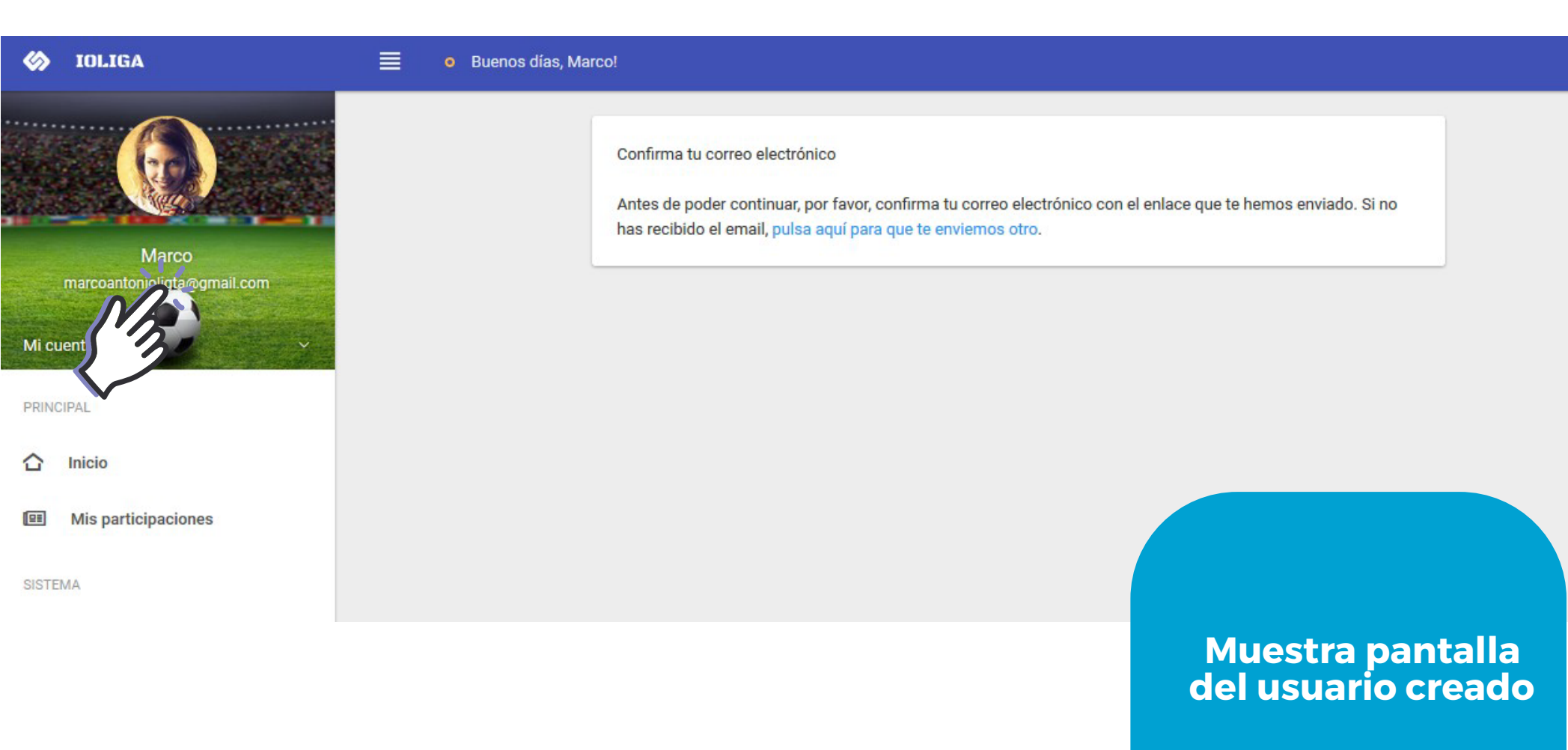

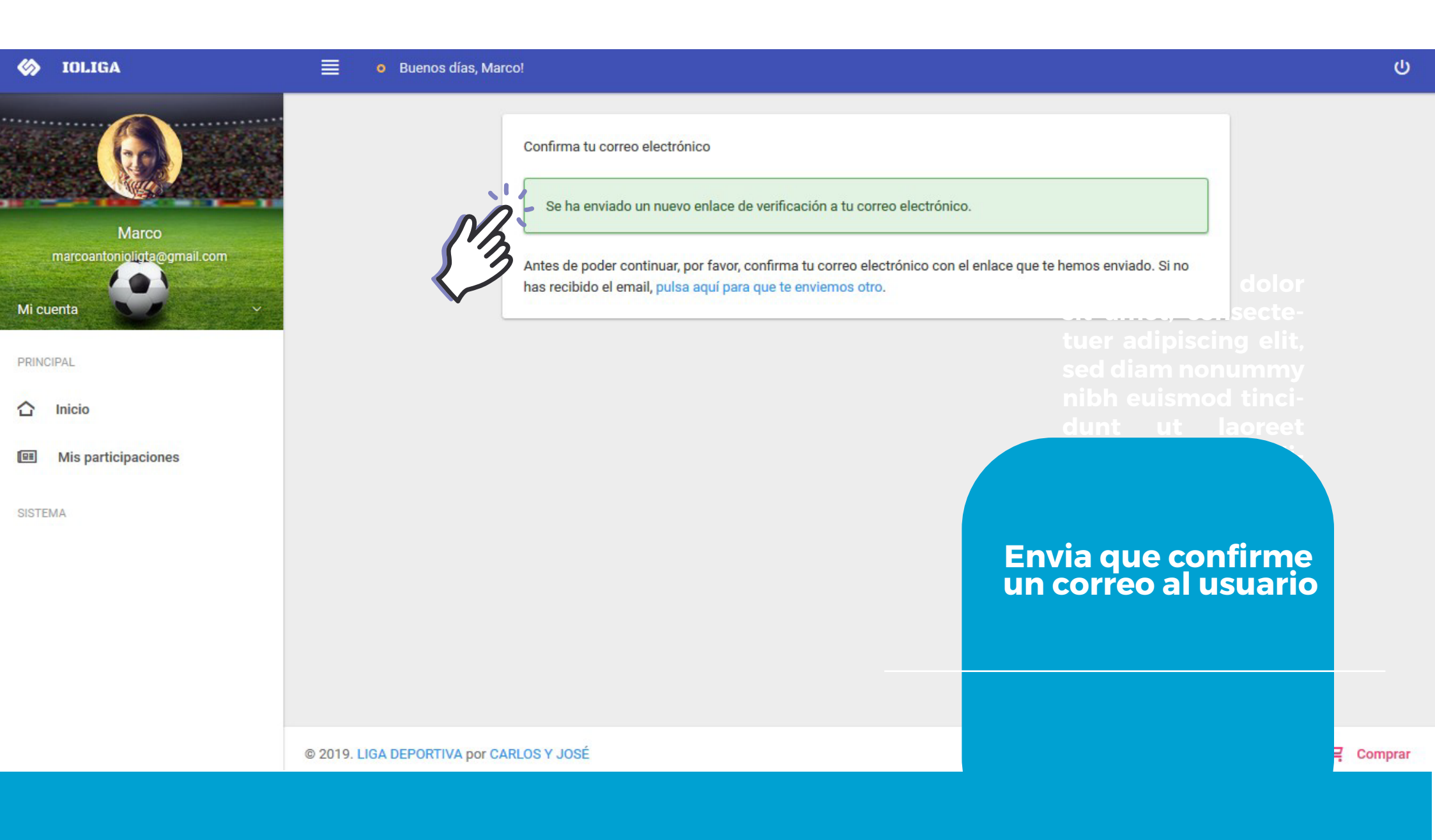

| 🍪 IOLIGA                                    | o Buenos días, admi            | nistrador!                                    |                                          |              |            |             | ወ               |
|---------------------------------------------|--------------------------------|-----------------------------------------------|------------------------------------------|--------------|------------|-------------|-----------------|
|                                             | Administración / Usuarios      |                                               |                                          |              |            |             | + Nuevo usuario |
|                                             | Buscar: MARC                   | Q                                             | Mostrar 10 filas v registros             | Ł EXPORTAR 🗸 |            | "D RESETEAR | RECARGAR        |
| administrador<br>carlosquishpe001@gmail.com | Foto ↑↓ Nombres ↑↓             | Apellidos $d_{1}$ Identificación $d_{2}$      | Email <sub>↑</sub> ↓ Sexo <sub>↑</sub> ↓ | Contactos    | Acciones   |             | _               |
| Mi cuenta                                   | 6                              |                                               | marcoantonioligta@gmail.com              |              | ACTUALIZAR | ELIMINAR    |                 |
| PRINCIPAL                                   | Mostrando registros del 1 al 1 | de un total de 1 registros (filtrado de un to | otal de 28 registros)                    | Primerc      | erior 1    | Siquiente   | Último          |
| 습 Inicio                                    |                                |                                               |                                          |              |            | orgularite  | U.I.I.U         |
| Estadio                                     |                                |                                               |                                          |              |            |             |                 |

Llenar datos de usuarlo representante y dar rol

#### IOLIGA • Buenos días, administrador! C $\otimes$ Administración / Usuarios / Actualizar marcoantonioligta@gmail.com Cancelar 24 Información de cuenta Detalle personal administrador Jugador Representante de equipo Administrador Nombres\* Marco Antoño Selecione roles\* carlosquishpe001@gmail.com Comisionado de calendarización Secretario Arbitro Mi cuenta Apellidos\* Ligto Crespo Nombre de usuario\* Marco Mi perfil -CÉDULA Tipo de Correo electrónico\* marcoantonioligta@gmail.com identificación\* Cerrar sesión C Contraseña ...... \* Identificación\* 0503399300 PRINCIPAL O Hombre Mujer Confirmar contraseña Inicio Sexo:\* 습 Estadio Casado/a O Soltero/a Divorciado/a Vuido/a Ħ Detalle: Estado civil:\* Llenar datos de Equipos $\odot$ usuario \* + Contactos: 0987888425 Télefono Campeonato representante GUARDAR 🚽 -Mis equipos Mis Campeonatos

| 63   | IOLIGA                                      |           | o Buenos días, adminis       | strador!                     |                      |                 |                              |                                    |                |             | ų           | þ    |
|------|---------------------------------------------|-----------|------------------------------|------------------------------|----------------------|-----------------|------------------------------|------------------------------------|----------------|-------------|-------------|------|
| 5/50 |                                             | Administr | ación / Usuarios             |                              |                      |                 |                              |                                    |                |             | + Nuevo usu | ario |
|      |                                             | Ž.        | Usuario actualizado          |                              |                      |                 |                              |                                    |                |             | ×           | :    |
| Mic  | administrador<br>carlosquishpe001@gmail.com | 3<br>But  | scar: MARCO                  | Q                            |                      |                 | Mostrar 10 filas 🗸 registros | 🛓 EXPORTAR 🗸                       |                | "D RESETEAR | C RECARGAR  |      |
| PRIN | CIPAL                                       | Fot       | to †↓ Nombres                | Apellidos                    | ,↓ Identi            | ificación ↑↓    | Email                        | ∱ <sup>↓</sup> Sexo ∱ <sup>↓</sup> | Contactos      | Acciones    |             |      |
|      | Inicio                                      | 5         | Marco Antoño                 | Ligto Crespo                 | 05033                | 399305          | marcoantonioligta@gmail.con  | n Hombre                           | 0987888425     | ACTUALIZAR  | ELIMINAR    |      |
| ⊞    | Estadio                                     | Mostra    | ando registros del 1 al 1 de | e un total de 1 registros (1 | filtrado de un total | de 28 registros | )                            | Primero                            | Anterior 1     | Siguiente   | Último      |      |
| •    | Equipos                                     | <         |                              |                              |                      |                 |                              |                                    |                |             | >           |      |
| Ŧ    | Campeonato                                  |           |                              |                              |                      |                 |                              |                                    |                |             |             |      |
|      |                                             |           |                              |                              |                      |                 |                              | Usua<br>con i                      | rio actu<br>ol | Jalizad     | 0           |      |
|      |                                             |           |                              |                              |                      |                 |                              |                                    |                |             |             |      |

| 🍪 IOLIGA                                    | Buenos días,              | administrador!                  |             |                              |            |              |                | ወ               |
|---------------------------------------------|---------------------------|---------------------------------|-------------|------------------------------|------------|--------------|----------------|-----------------|
|                                             | Administración / Estadios |                                 |             |                              |            |              |                | A Nuevo estadio |
|                                             | Buscar:                   | Q                               |             | Mostrar 10 filas 🗸 registros | Ł EXPORTAR | -> 🔒 IMPRIMI | D RE           | RECARGAR        |
| administrador<br>carlosquishpe001@gmail.com | Nombre                    | t↓ Dirección                    | ,↓ Teléfono | ,↓ Foto                      | t∱         | Estado       | † <sup>↓</sup> | Acciones        |
| Mi cuenta 🗸 🗸                               | Sintetica                 | Tanicuhi                        |             |                              |            | Activo       | ~              |                 |
| PRINCIPAL                                   | Mostrando registros del 1 | al 1 de un total de 1 registros |             |                              | Primero    | Anterior     | 1 Siguiente    | Último          |
| 습 Inicio                                    | <                         |                                 |             |                              |            |              |                | >               |
| Estadio                                     |                           |                                 |             |                              |            |              |                |                 |

Añadir estadio

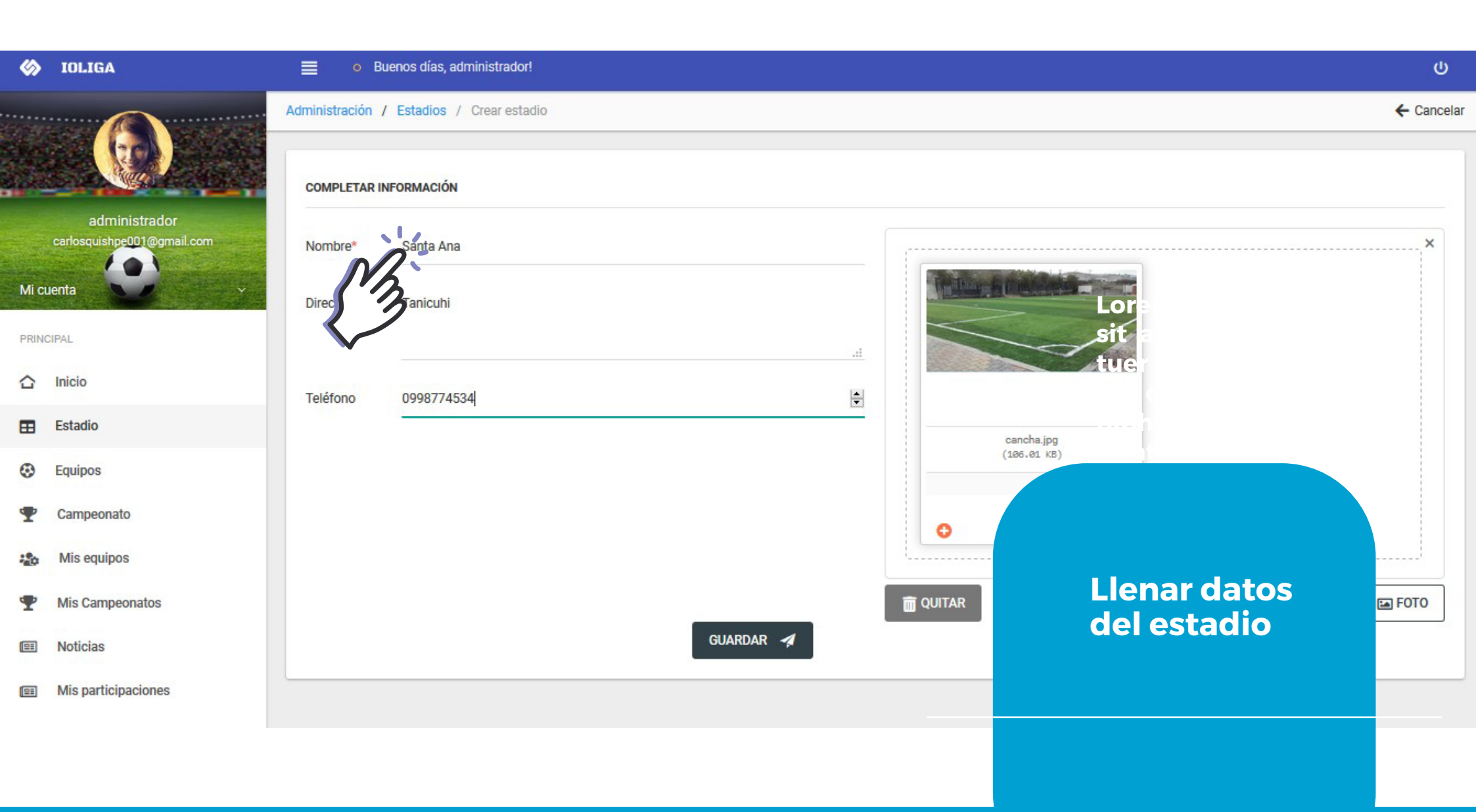

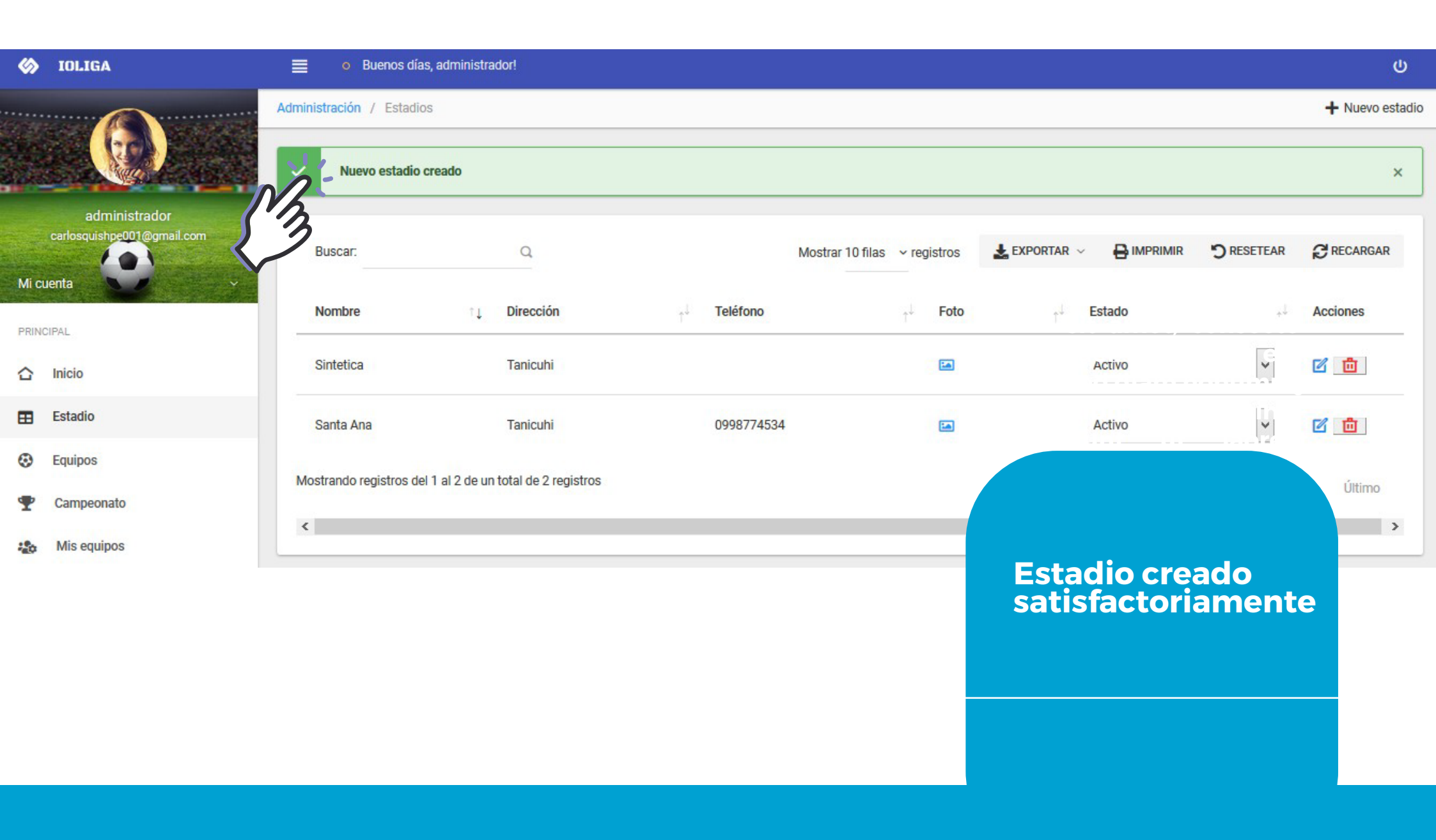

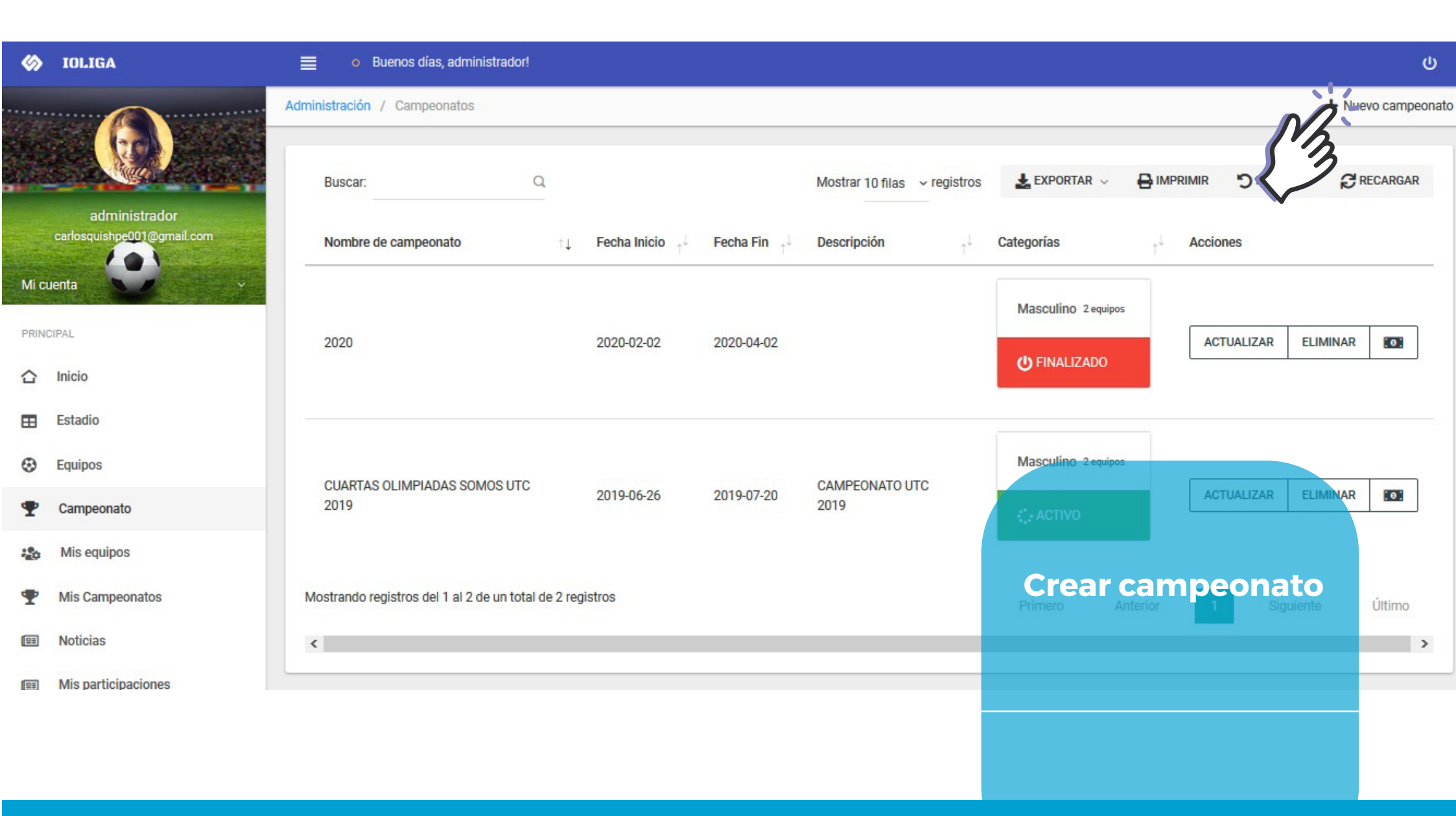

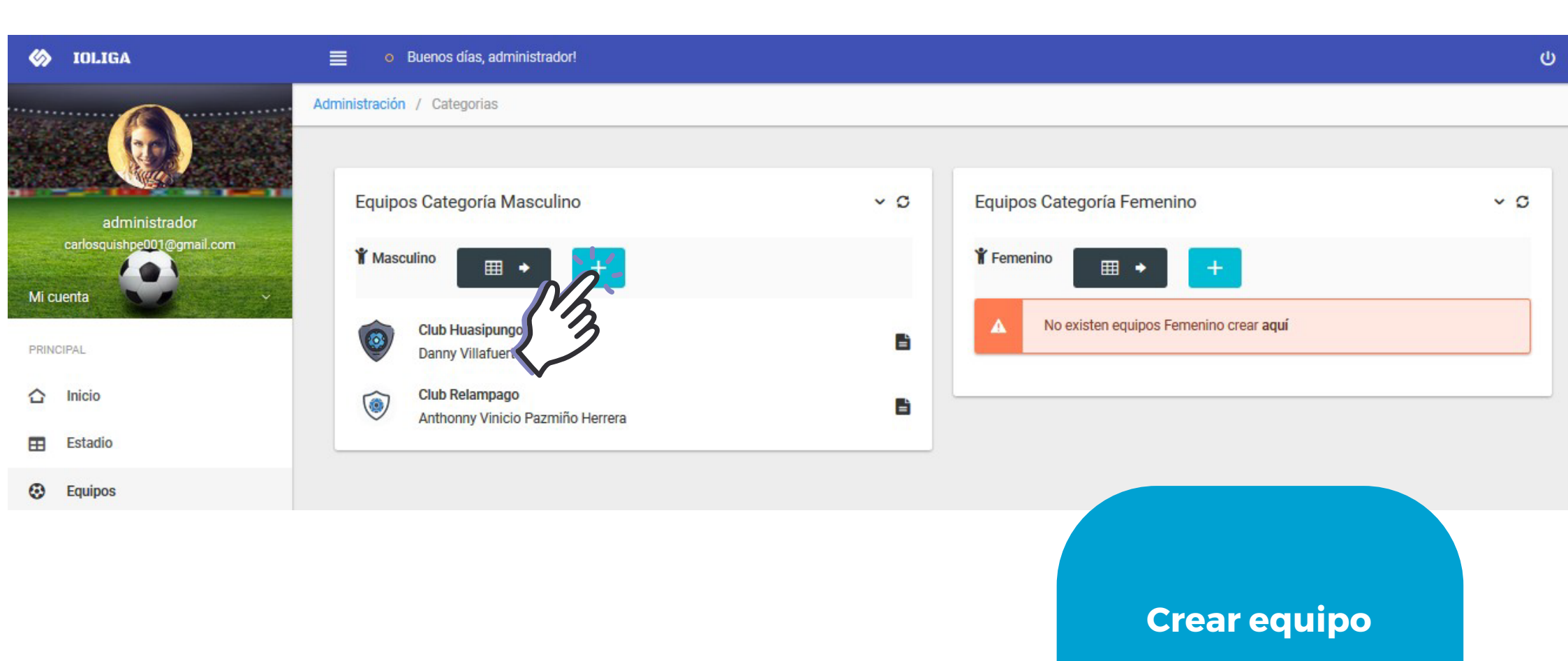

| \$   | IOLIGA                     | 📄 🛛 🛛 Buenos días, ar                  | dministrador!                                          |   |                                 |                       | ሳ        |
|------|----------------------------|----------------------------------------|--------------------------------------------------------|---|---------------------------------|-----------------------|----------|
|      |                            | Administración / Categorias            | / Equipos Tipo Masculino / Crear Equipo Tipo Masculino |   |                                 |                       | ← Cancel |
|      | administrador              | COMPLETAR INFORMACIÓN                  |                                                        |   |                                 |                       |          |
|      | carlosquishpe001@gmail.com | Representante*                         | Marco Antoño Ligto Crespo                              | ~ | Reseña Histórica<br>(opcional)* | Ingrese               |          |
| Mi c | uenta                      | Nombre*                                | Ingrese                                                |   |                                 |                       |          |
|      | Inicio                     | Localidad*                             | Ingrese                                                |   |                                 |                       |          |
| =    | Estadio                    |                                        |                                                        |   |                                 |                       |          |
| •    | Equipos                    | Teléfono*                              | Ingrese                                                | • |                                 |                       |          |
| Ŧ    | Campeonato                 | Año de creación<br>(opcional)*         | Ingrese                                                | • |                                 |                       |          |
| -20  | Mis equipos                |                                        |                                                        |   |                                 |                       |          |
| Ŧ    | Mis Campeonatos            | Frase de Identificación<br>(opcional)* | Ingrese                                                |   |                                 |                       |          |
| 93   | Noticias                   | Color (opcional)*                      | Ingrese                                                |   |                                 | Llenar datos          | ]        |
| 93   | Mis participaciones        |                                        |                                                        |   |                                 | del equipo, historia, | FOT0     |
| SIST | EMA                        | Color #2 (opcional)*                   | Ingrese                                                |   |                                 | COIDIES               |          |
| :00  | Usuarios del sistema       | Color #3 (opcional)*                   | Ingrese                                                |   |                                 |                       |          |
|      | Roles                      |                                        | guardar 🚀                                              |   |                                 |                       |          |
|      |                            |                                        |                                                        |   |                                 |                       |          |

| 60    | IOLIGA                                      | 📕 🛛 🛛 Buenos días, a       | dministrador!                                                 |          |                                 |                                                                                               | ወ        |
|-------|---------------------------------------------|----------------------------|---------------------------------------------------------------|----------|---------------------------------|-----------------------------------------------------------------------------------------------|----------|
|       |                                             | Administración / Categoria | / Equipos Tipo Masculino / Crear Equipo Tipo Masculino        |          |                                 |                                                                                               | ← Cancel |
|       |                                             |                            |                                                               |          |                                 |                                                                                               |          |
|       | administrador<br>carlosquishpe001@gmail.com | Representante*             | Marco Antoño Ligto Crespo                                     | *        | Reseña Histórica<br>(opcional)* | Este club se creo en el año 2000 con el fin de integrar a todo el sector centro<br>parroquia. | de la    |
| Mic   | Jenta                                       | Nombre*                    | Club Atlas                                                    |          |                                 |                                                                                               |          |
|       | Inicio                                      | Localidad*                 | Tanicuchi                                                     |          |                                 |                                                                                               |          |
| ⊞     | Estadio                                     |                            |                                                               | .::      |                                 |                                                                                               | ×        |
| ۲     | Equipos                                     | Teléfono*                  | 0998776773                                                    | ÷ ×      |                                 |                                                                                               |          |
| Ŧ     | Campeonato                                  | Año de creación            | El campo telefono debe contener entre 6 y 10 dígitos.<br>2000 | <b>4</b> | -{!                             |                                                                                               |          |
|       | Mis equipos                                 | (opcional)*                |                                                               |          |                                 |                                                                                               |          |
| Ŧ     | Mis Campeonatos                             | Frase de Identificación    | Que viva el deporte                                           |          |                                 |                                                                                               |          |
|       | Noticias                                    | (openancy                  |                                                               |          | (12.                            | <sup>AP9</sup> Llenar datos                                                                   |          |
|       | Mis participaciones                         | Color (opcional)*          | Rojo                                                          |          |                                 | de equipo                                                                                     |          |
| SISTE | MA                                          | Color #2 (opcional)*       | Blanco                                                        |          | •                               |                                                                                               |          |
| :20   | Usuarios del sistema                        | Color #3 (opcional)*       | Blanco                                                        |          |                                 |                                                                                               | FOTO     |
| 2     | Roles                                       | contract (operation)       |                                                               |          |                                 |                                                                                               |          |
| 00    | Nosotros                                    |                            | GUARDAR 🥠                                                     |          |                                 |                                                                                               |          |

| \$   | IOLIGA                                      |        | O Buenos días, a        | administ  | rador!           |                                  |    |           |                  |             |          |                |      |       |                   |                      |
|------|---------------------------------------------|--------|-------------------------|-----------|------------------|----------------------------------|----|-----------|------------------|-------------|----------|----------------|------|-------|-------------------|----------------------|
|      |                                             | Admini | stración / Categoria    | as / Ca   | tegorias Tipo I  | Masculino                        |    |           |                  |             |          |                |      |       | <b>+</b> Nu       | evo Equipo Masculino |
|      |                                             | 2      | Nuevo registro cre      | eado      |                  |                                  |    |           |                  |             |          |                |      |       |                   | ×                    |
| Mir  | administrador<br>carlosquishpe001@gmail.com | 3      | Buscar:                 |           | Q                |                                  |    |           | Mostrar 10 filas | ∽ registros | EXPO     | ortar V        | Вімр | RIMIR | <b>D</b> RESETEAR | RECARGAR             |
| PRIN | ICIPAL                                      | -      | Nombre                  | t↓ Lo     | ocalidad         | Representante                    | ţĻ | Género    | Teléfono         | Anio        | Creacion | † <sup>1</sup> | Foto | Esta  | do ⊥              | Acciones             |
|      | Inicio                                      | C      | Club Atlas              | Та        | anicuchi         | Marco Antoño Ligto Crespo        |    | Masculino | 0998776773       | 2000        | í.       |                |      | Acti  | vo                | 2                    |
| ⊞    | Estadio                                     | (      | Club Huasipungo         | Ta        | anicuchí         | Danny Villafuerte                |    | Masculino | 0997553423       | 2000        |          |                |      | Acti  | vo                | 2                    |
| •    | Equipos                                     |        | Club Relampago          | Ta        | anicuchí         | Anthonny Vinicio Pazmiño Herrera |    | Masculino | 0997663245       | 2001        |          |                |      | Acti  | vo 🗸              | 6                    |
|      | Campeonato<br>Mis equipos                   | Mos    | strando registros del 1 | al 3 de u | ın total de 3 re | gistros                          |    |           |                  |             |          |                |      |       |                   | Último               |
| Ŧ    | Mis Campeonatos                             | <      |                         |           |                  |                                  |    |           |                  |             |          |                |      |       |                   | >                    |
|      | Noticias                                    |        |                         |           |                  |                                  |    |           |                  |             | Νι       | Jev            | o ec | auir  | 00                |                      |
|      | Mis participaciones                         |        |                         |           |                  |                                  |    |           |                  |             | Cr       | ea             | do   |       |                   |                      |
|      |                                             |        |                         |           |                  |                                  |    |           |                  |             |          |                |      |       |                   |                      |
|      |                                             |        |                         |           |                  |                                  |    |           |                  |             |          |                |      |       |                   |                      |
|      |                                             |        |                         |           |                  |                                  |    |           |                  |             |          |                |      |       |                   |                      |
|      |                                             |        |                         |           |                  |                                  |    |           |                  |             |          |                |      |       |                   |                      |
|      |                                             |        |                         |           |                  |                                  |    |           |                  |             |          |                |      |       |                   |                      |

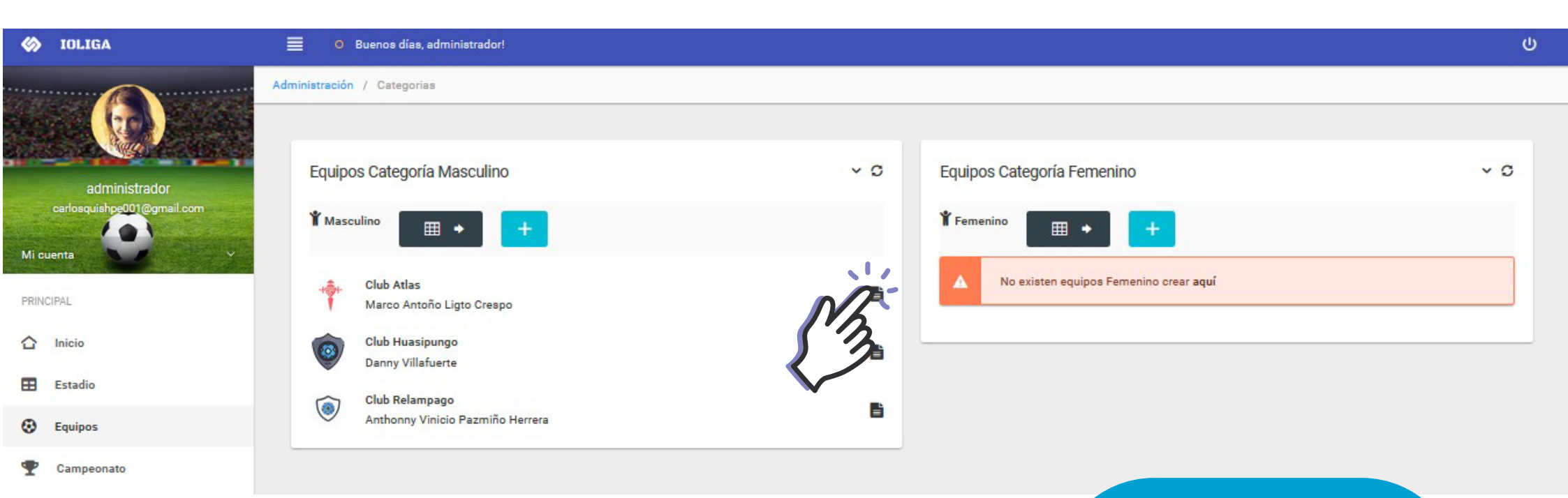

Añadir jugadores a equipo

| 🍪 IOLIGA                                | Buenos días, administrador!                     | ሀ             |
|-----------------------------------------|-------------------------------------------------|---------------|
|                                         | Administración / Categorias / Nómina Jugadores  |               |
|                                         | Lista de jugadores convocados equipo Club Atlas | CREAR JUGADOR |
| carlosquishpe001@gmail.com<br>Mi cuenta | <i>i</i> No existen jugadores en este Equipo    | 3             |
| PRINCIPAL                               |                                                 |               |
| C Inicio                                |                                                 |               |
| Estadio                                 |                                                 |               |
| Equipos                                 |                                                 |               |

# Añadir jugador a equipo

| \$   | IOLIGA                                      | Buenos días, a             | dministrador!                                   |   |                          |                               | ሪ          |  |
|------|---------------------------------------------|----------------------------|-------------------------------------------------|---|--------------------------|-------------------------------|------------|--|
|      |                                             | Administración / Categoria | s / Nómina Jugadores / Crear Jugadores          |   |                          |                               | ← Cancelar |  |
|      |                                             | 🖭 Detalle personal 🚨 Ca    | tegoria Masculino                               |   | La Información de cuenta |                               |            |  |
|      | administrador<br>carlosquishpe001@gmail.com | 2 Nombres*                 | Eddy David                                      |   | Fecha De Nacimiento*     | 04 / 08 / 1991                | 0          |  |
| Mic  | uenta                                       | Apellidos*                 | Mendez Salazar                                  |   | Nacionalidad*            | Ecuatoriana                   |            |  |
| PRIN |                                             | Tipo de identificación*    | CÉDULA                                          | ~ | Lugar de Procedencia*    | Guayaquil                     |            |  |
|      | Inicio<br>Estadio                           | Identificación*            | 0941447542                                      | • | Nombre de usuario*       | Eddy                          |            |  |
| ۲    | Equipos                                     | Sexo:*                     | O Hombre Mujer                                  |   | Correo electrónico*      | eddy001@gmail.com             |            |  |
| Ŧ    | Campeonato                                  | Estado civil:*             | 🔵 Casado/a 🗿 Soltero/a 🔵 Divorciado/a 🔵 Vuido/a |   | Detalle:                 | Jugadon                       |            |  |
| 120  | Mis equipos                                 | Contactos:                 | 0991002233 🔄 Télefono                           |   |                          |                               |            |  |
| Ŧ    | Mis Campeonatos                             | GUARDAR                    |                                                 |   |                          |                               |            |  |
| (##  | Noticias<br>Mis participaciones             |                            |                                                 |   |                          | Llenar datos<br>de un jugador |            |  |
|      |                                             |                            |                                                 |   |                          |                               |            |  |
|      |                                             |                            |                                                 |   |                          |                               |            |  |
|      |                                             |                            |                                                 |   |                          |                               |            |  |
|      |                                             |                            |                                                 |   |                          |                               |            |  |

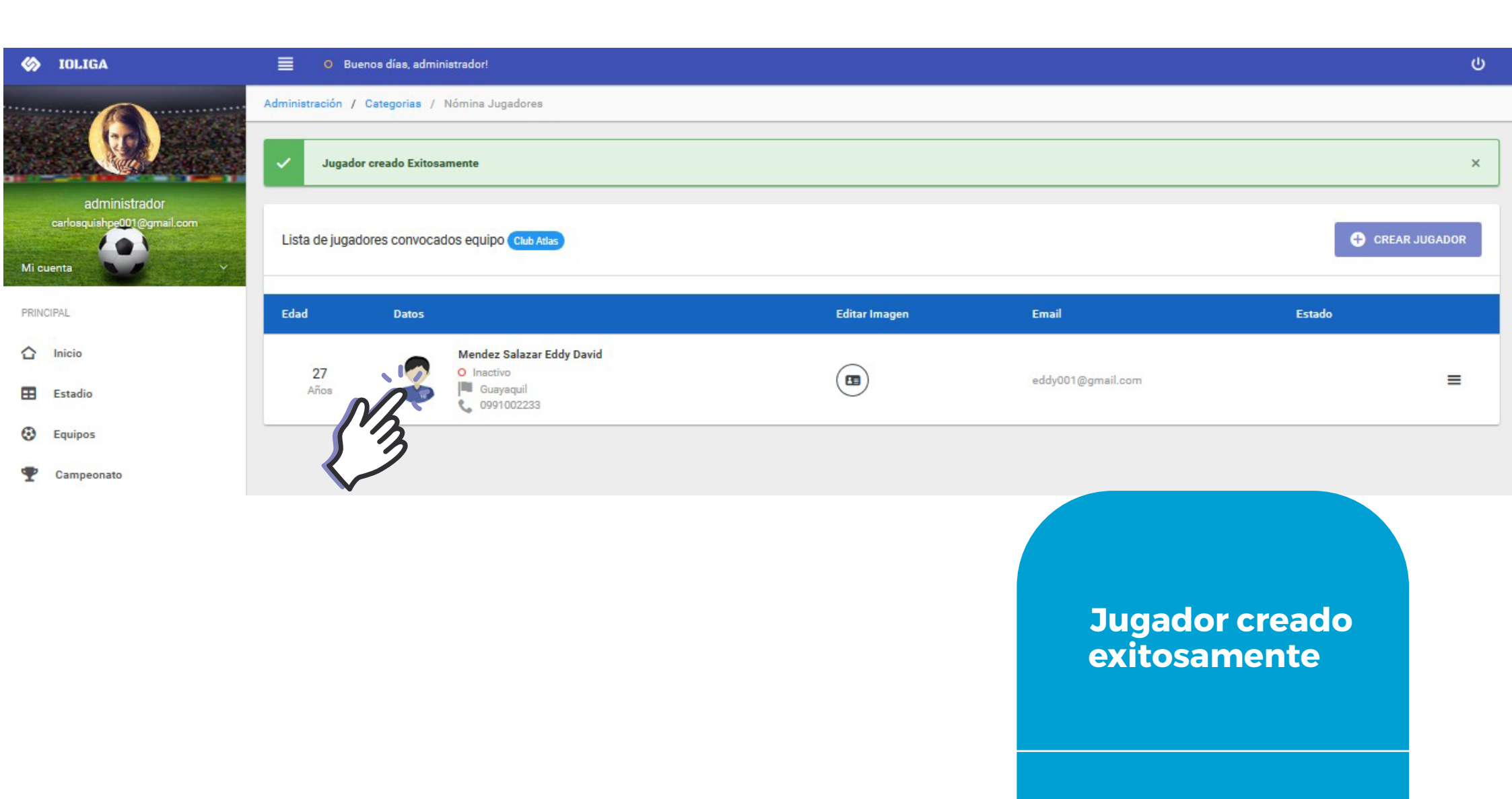

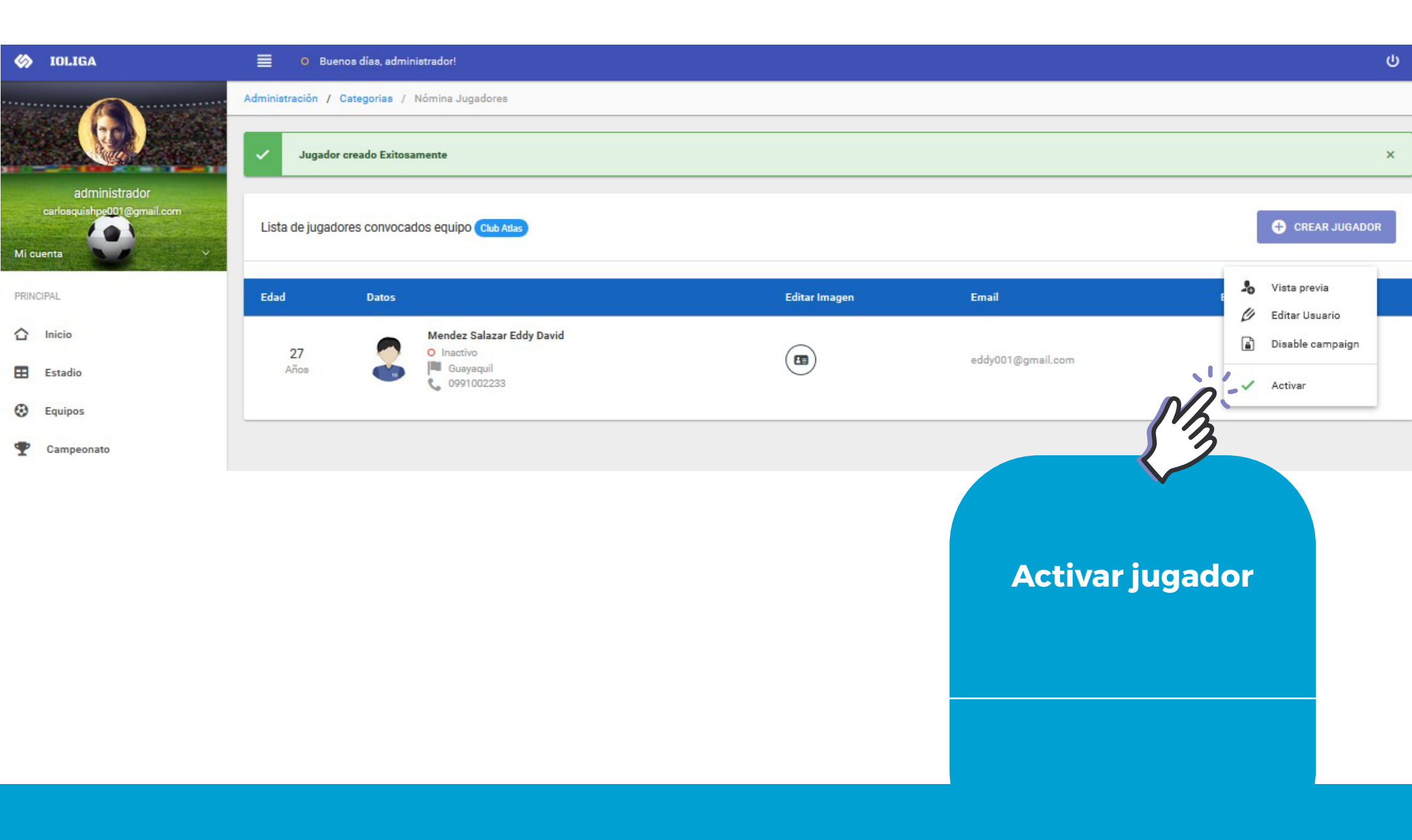

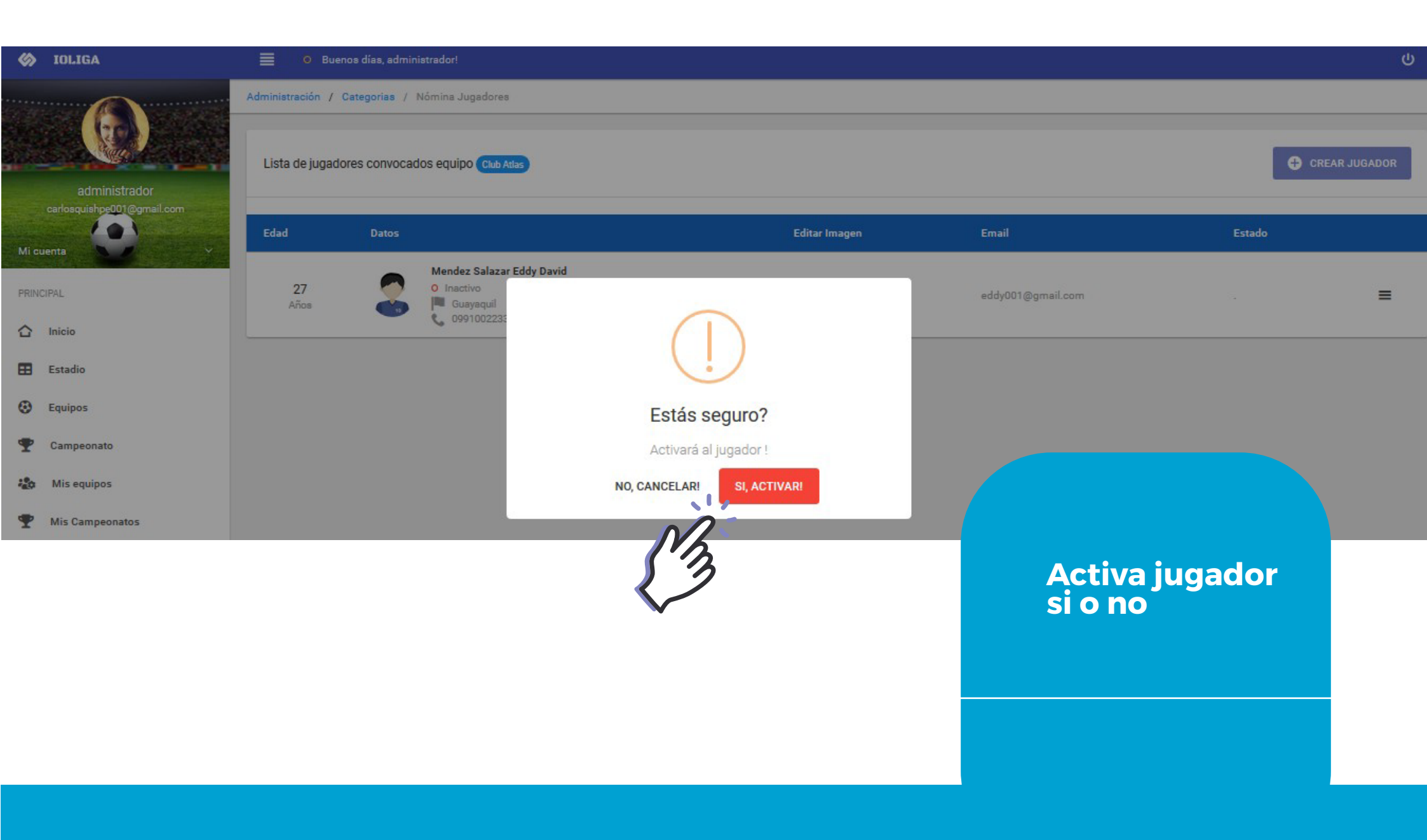

| 🎸 IOLIGA                                            | 📄 🔍 Bue          | nos días, administrador! |                           |               |                     |        |            |
|-----------------------------------------------------|------------------|--------------------------|---------------------------|---------------|---------------------|--------|------------|
|                                                     | Administración / | Categorias / Nómina Ju   | Igadores                  |               |                     |        |            |
|                                                     | Jugado           | activado Exitosamente    |                           |               |                     |        | ×          |
| administrador<br>carlosquish <u>pe001@gmail.com</u> | 2                |                          |                           |               |                     |        |            |
| Mi cuenta                                           | Lista de jugad   | ores convocados equip    | 0 Club Atlas              |               |                     | CREA   | IR JUGADOR |
| PRINCIPAL                                           | Edad             | Datos                    |                           | Editar Imagen | Email               | Estado |            |
| ☆ Inicio                                            | 27               | Mendez<br>O Activ        | : Salazar Eddy David<br>o |               |                     | 2/41   | -          |
| Estadio                                             | Años             | 🥌 📜 Gua                  | yaquil<br>1002233         |               | eddydd i @gmail.com | 5/N    | -          |
| <ul> <li>Equipos</li> <li>Campeonato</li> </ul>     |                  |                          |                           |               |                     |        |            |
|                                                     |                  |                          |                           |               |                     |        |            |
|                                                     |                  |                          |                           |               |                     |        |            |
|                                                     |                  |                          |                           |               | Activa              | ación  |            |
|                                                     |                  |                          |                           |               | exitos              | a      |            |
|                                                     |                  |                          |                           |               |                     |        |            |
|                                                     |                  |                          |                           |               |                     |        |            |
|                                                     |                  |                          |                           |               |                     |        |            |

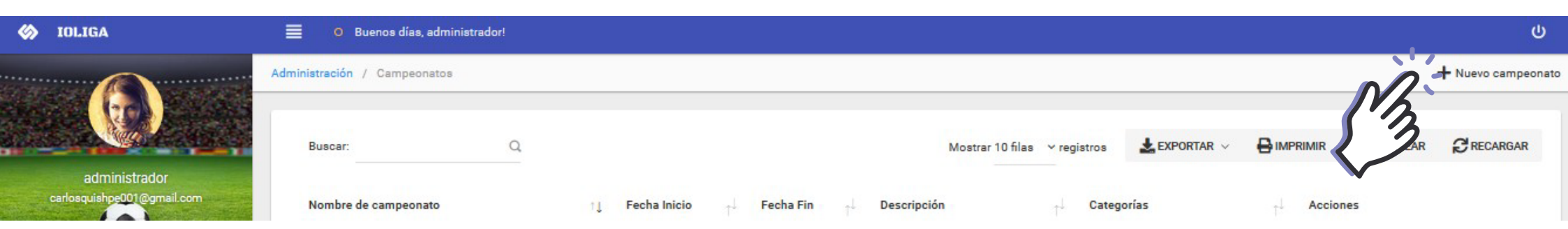

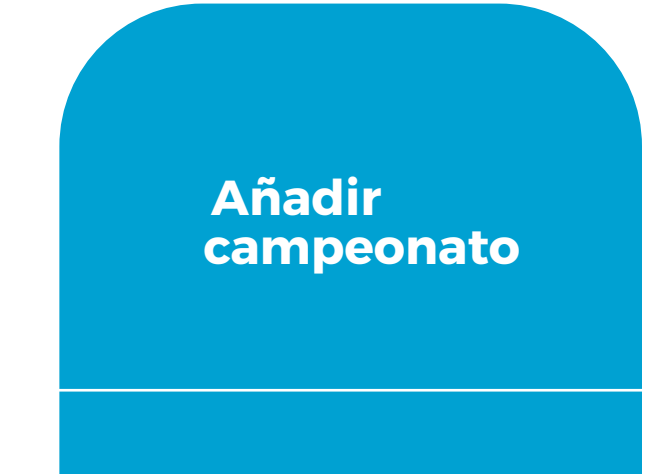

#### 🍪 IOLIGA Ċ O Buenos días, administrador! + Cancelar Administración / Campeonatos / Actualizar campeonato CUARTAS OLIMPIADAS SOMOS UTC 2019 Detalle campeonato Información de categoría de equipos existentes administrador ✓ Masculino (4 equipos) COPA SANTA ANA TANICUCHI 2019 carlosquishpe001@gmail.com Nombre de campeonato\* Mi cuenta Fecha de inicio\* ٢ 26/06/2019 PRINCIPAL Fecha de finalización\* 20/07/2019 ø Inicio CAMPEONATO 2019 Descripción: Estadio 0 Equipos Estado\* ACTIVO Campeonato P -Mis equipos GUARDAR 🛹

Llenar datos de campeonato

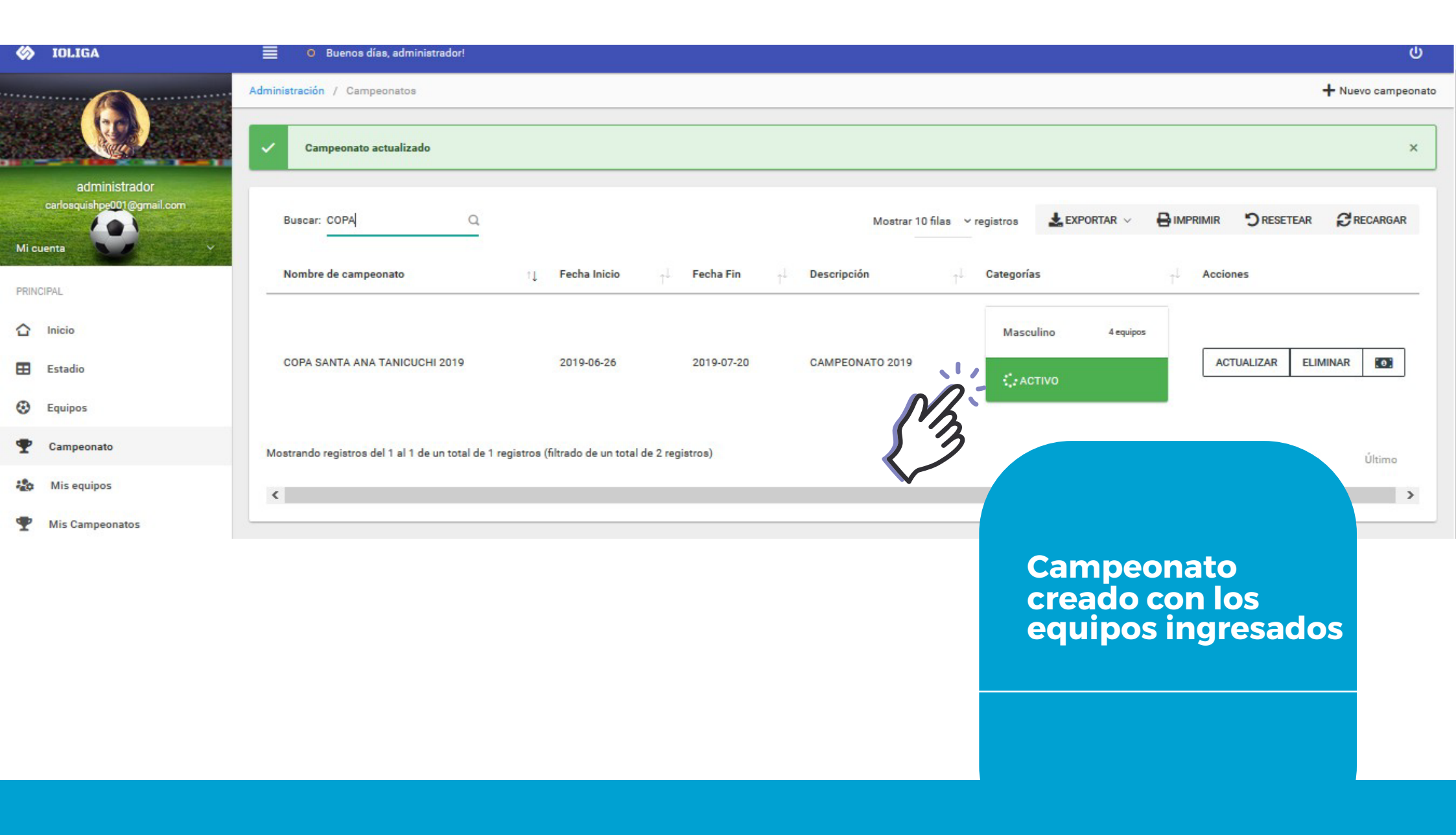

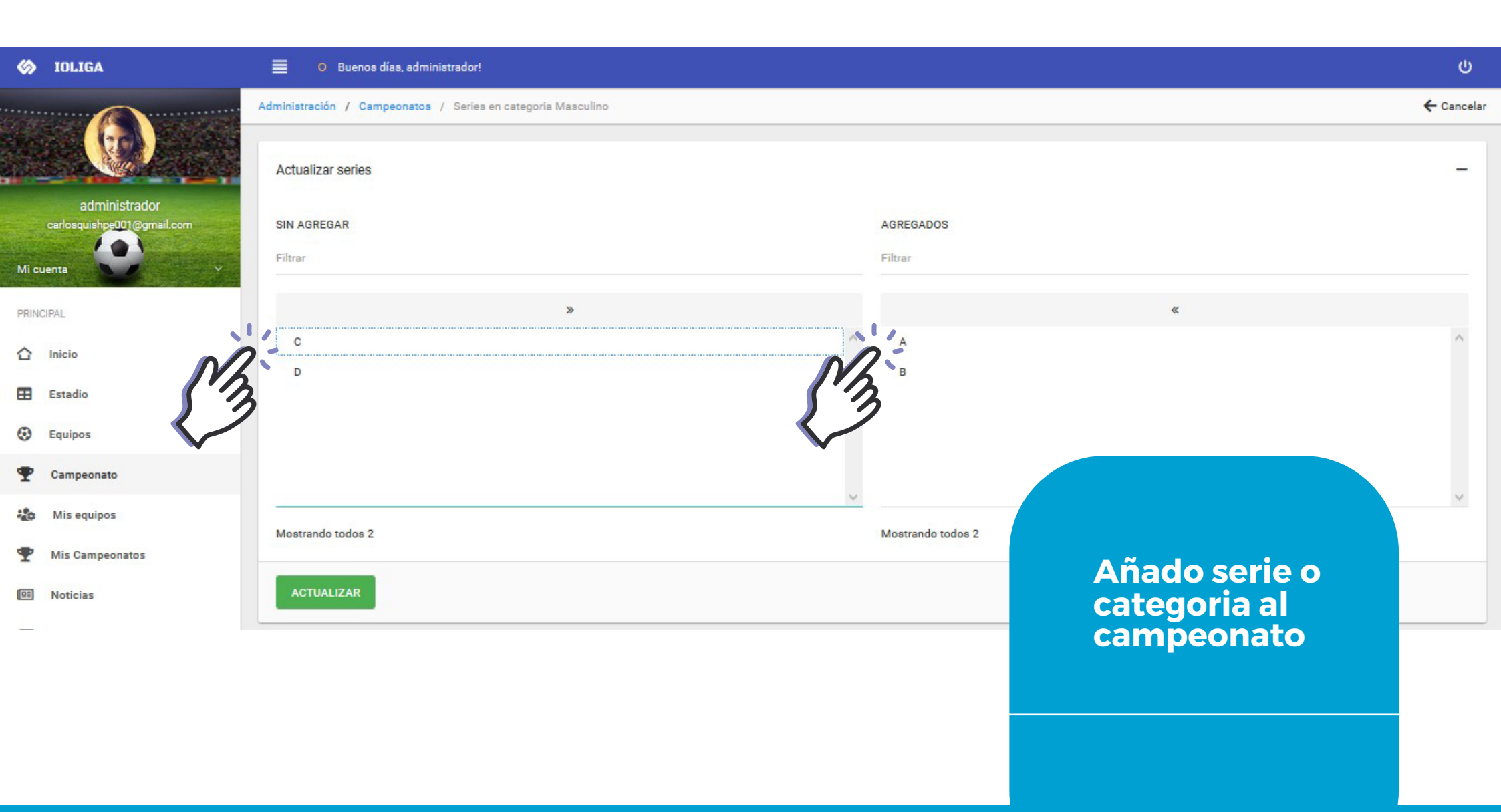

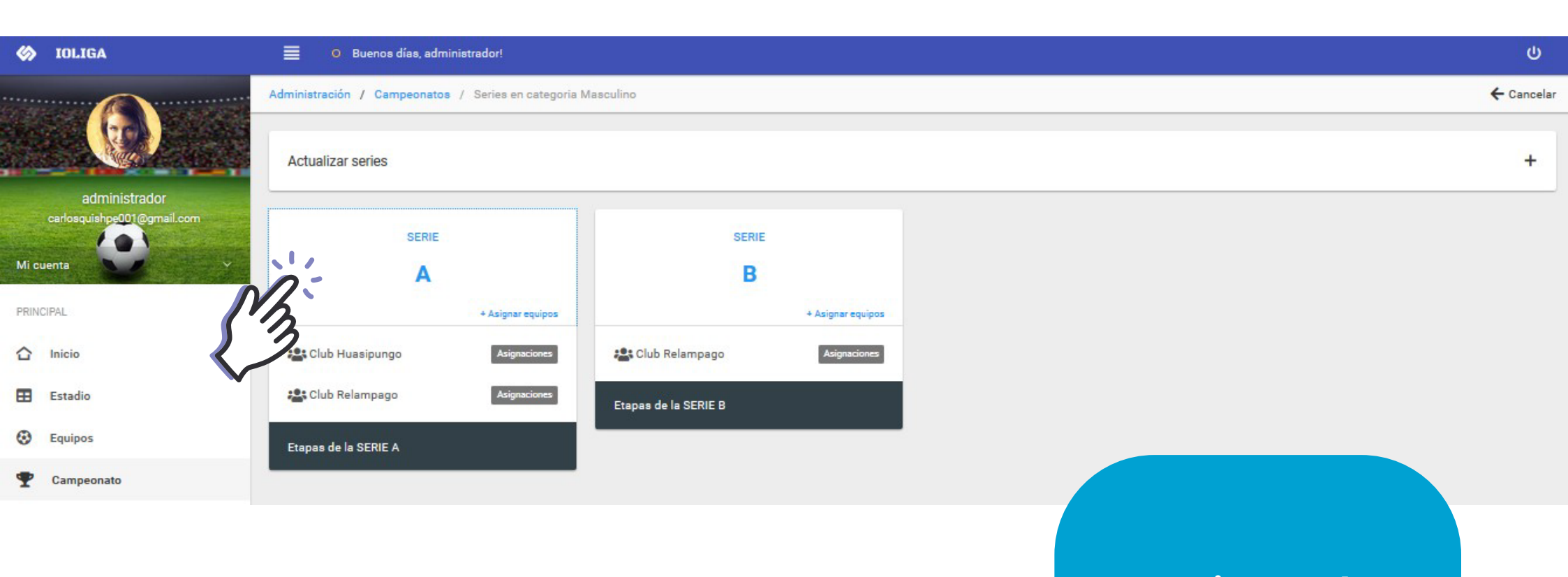

# Serie creada

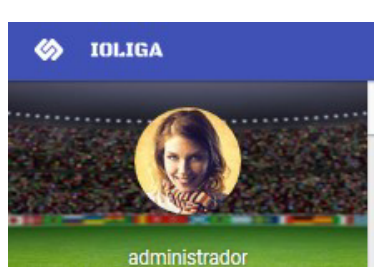

Buenos días, administrador!

Administración / Campeonatos / Series en categoria Masculino / Equipos en serie A

Actualizar equipos

Actualzar equipos a serie sea A o B ĉ

← Cancelar

 $\langle 1 \rangle +$ 

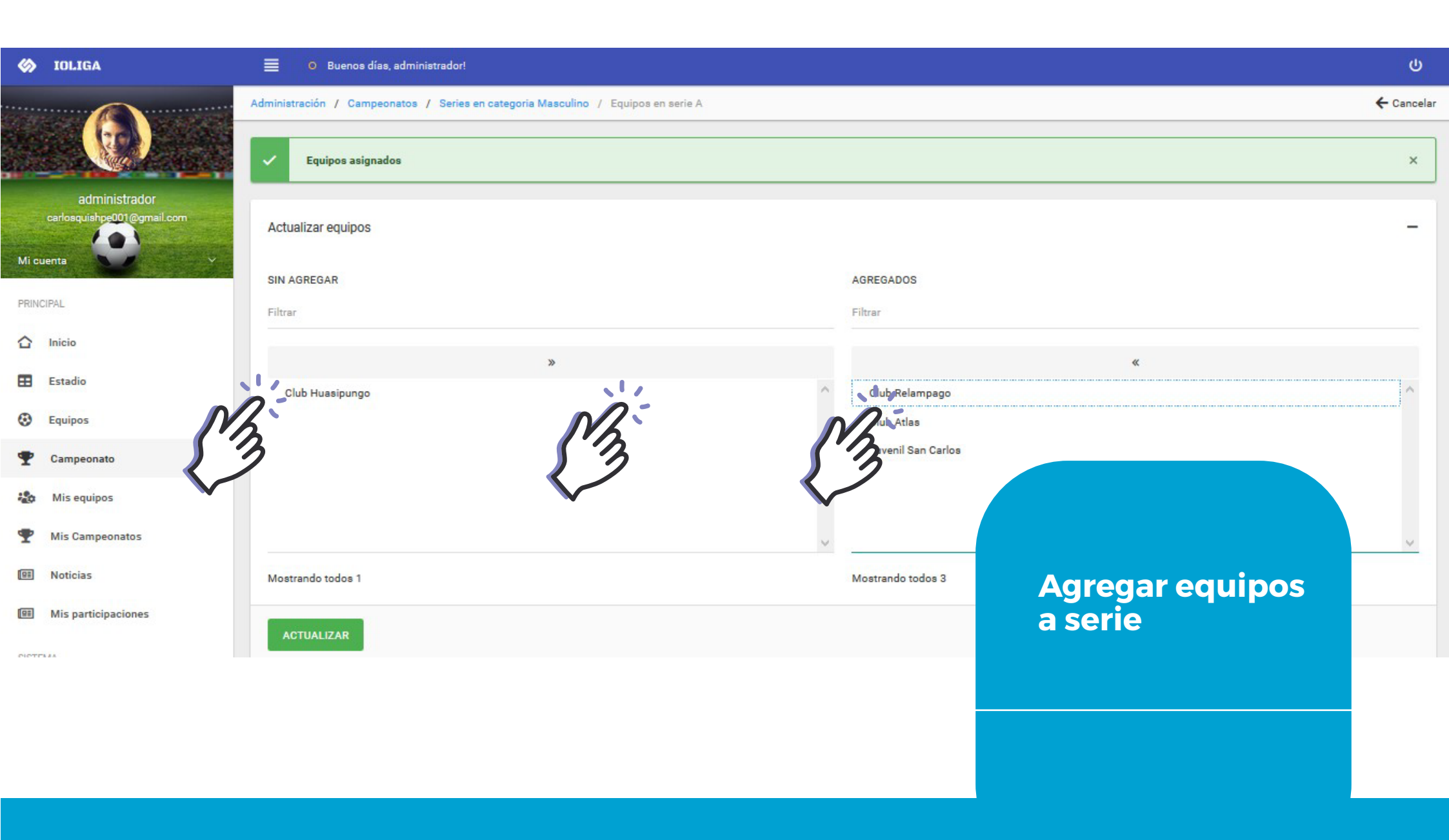

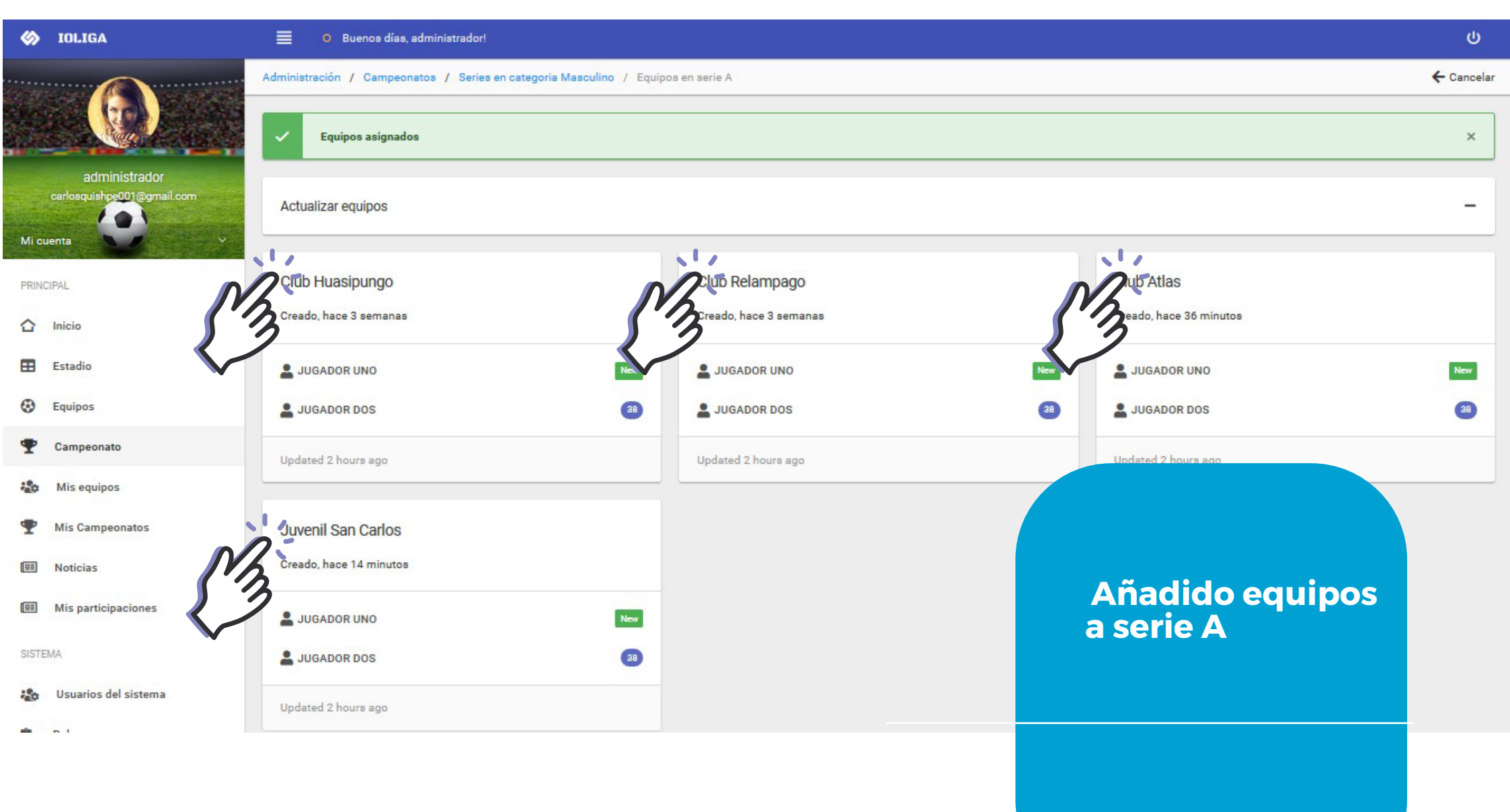

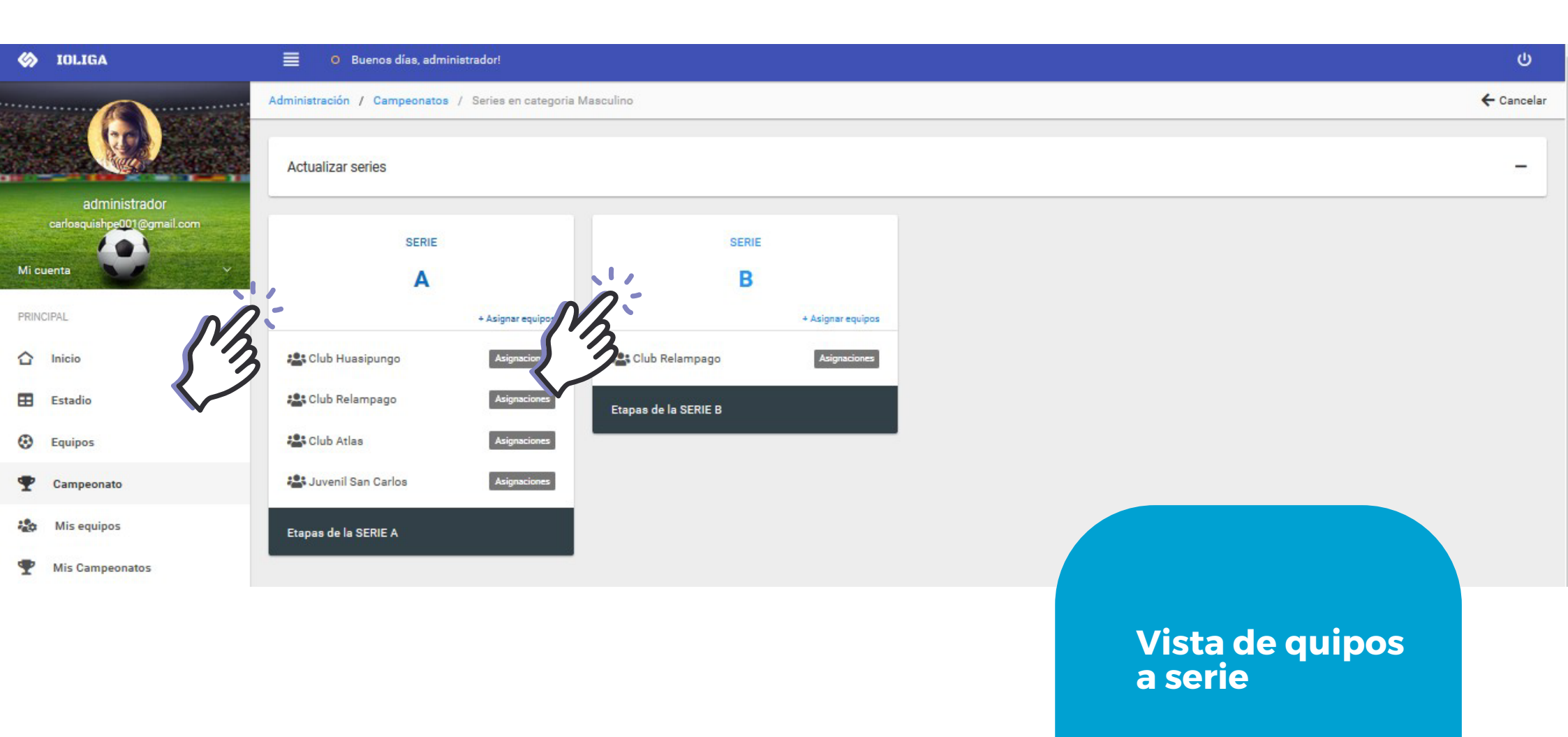

| 🍪 IOLIGA                                    | Buenos días, administrador!                                                   |                     |                                | ሪ     |
|---------------------------------------------|-------------------------------------------------------------------------------|---------------------|--------------------------------|-------|
|                                             | Administración / Campeonatos / Series en categoria Masculino / Etapas serie A |                     |                                |       |
|                                             | Agregar nueva etapa a esta serie "A" Masculino                                |                     |                                | £@~ C |
| administrador<br>carlosquishpe001@gmail.com | Asignar etapas a la serie                                                     |                     | Nueva Etapa                    |       |
| Mi cuenta                                   | Seleccione Etapa:                                                             | Nombre de la etapa* | Todos contra todos             |       |
| PRINCIPAL                                   | Todos contra todos                                                            | Detalle:            | Asi se jugara la primera fecha |       |
| 1 Inicio                                    | ASIGNAR                                                                       |                     |                                | .al   |
| Estadio                                     | 53                                                                            |                     | GUARDAR 🚀                      |       |
| Equipos                                     |                                                                               |                     |                                |       |

| Generar | ndo ti | ро |
|---------|--------|----|
| de encu | entro  | 5  |

| 🍪 IOLIGA                   | Buenos días, administrador!                                                   | ი<br>ი |
|----------------------------|-------------------------------------------------------------------------------|--------|
|                            | Administración / Campeonatos / Series en categoria Masculino / Etapas serie A |        |
|                            | Agregar nueva etapa a esta serie "A" Masculino                                | ~⊡₹ ≎  |
| administrador              |                                                                               |        |
| carlosquishpe001@gmail.com | Nombre de la etapa: Todos contra todos                                        |        |
| Mi cuenta                  | Etapa: Activa                                                                 |        |
|                            | Tabla de posiciones                                                           | Fechas |
|                            |                                                                               | 53     |

Añadir fecha de encuentro

## 🍪 IOLIGA

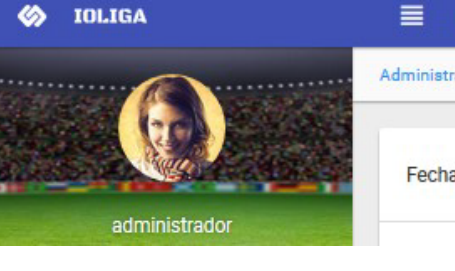

## O Buenos días, administrador!

Administración / Campeonatos / Series en categoria Masculino / Etapas serie A / Fechas etapa A

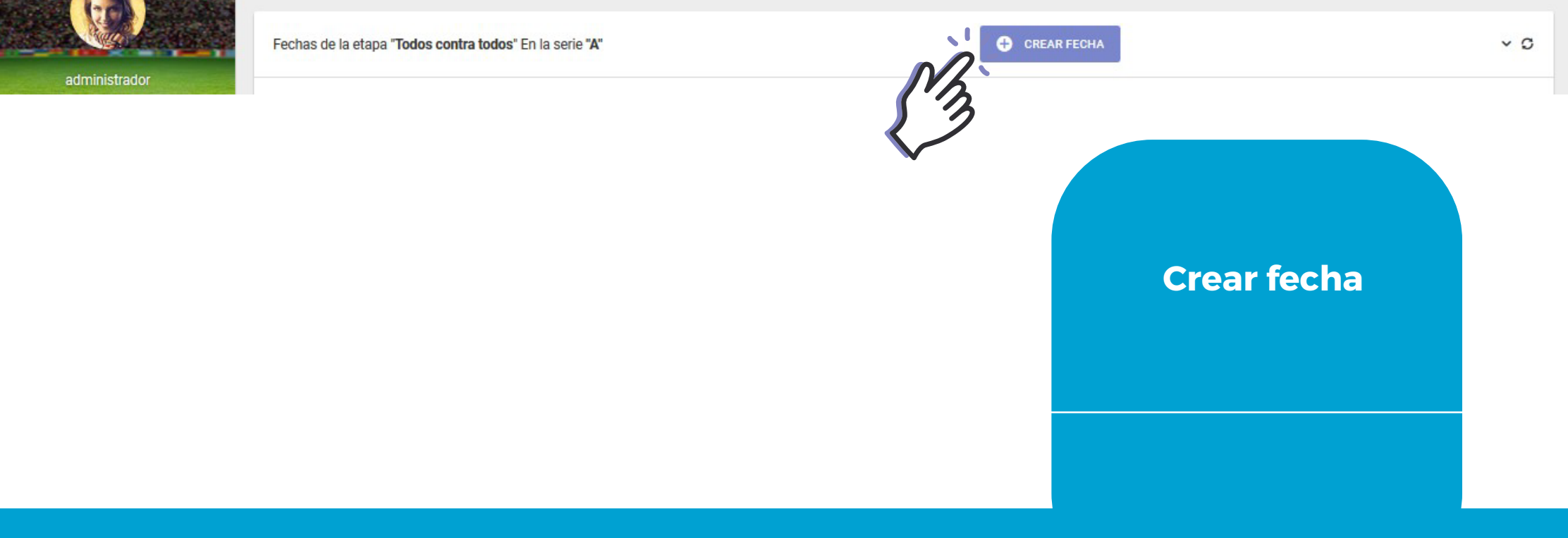

ሀ

| 🍪 IOLIGA                                | Buenos días, administrador!                       |                                                                    | ڻ<br>U      |  |
|-----------------------------------------|---------------------------------------------------|--------------------------------------------------------------------|-------------|--|
|                                         | Administración / Campeonatos / Series             | Crear Nueva Fecha de la etapa "Todos contra todos" En la serie "A" |             |  |
| administrador                           | Fechas de la etapa <b>"Todos contra to</b> c      | Fecha Inicio Del campeonato: 2019-06-26<br>Fechas ya creadas       | r FECHA V O |  |
| Carlosquishpe001@gmail.com<br>Mi cuenta | Fecha 1<br>2019-06-29<br>2019-06-29 SAT           | Nueva Fecha                                                        |             |  |
| PRINCIPAL<br>C Inicio<br>Estadio        | Ecuentros en proceso: 0<br>Ecuentros diferidas: 0 | Seleccione la fecha<br>Gancelar<br>CANCELAR<br>CREAR               |             |  |

# Añadir fecha de encuentros

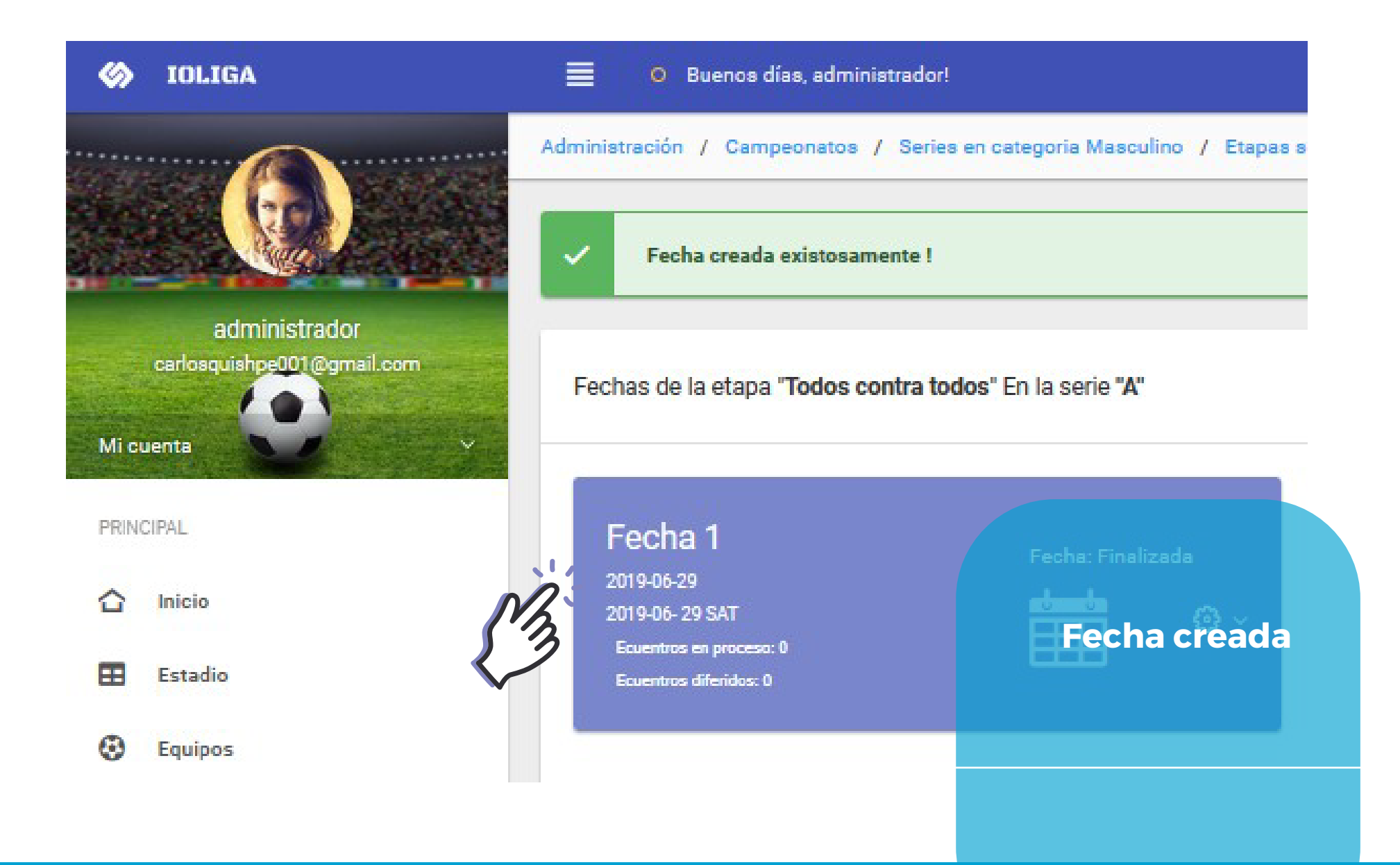

| 🎸 IOLIGA                                                 | Buenos días, administrador!                                                    | ሪ                              |
|----------------------------------------------------------|--------------------------------------------------------------------------------|--------------------------------|
|                                                          | Administración / Campeonatos / Series en categoria Masculino / Etapas serie A  |                                |
|                                                          | Agregar nueva etapa a esta serie "A" Masculino                                 | ~回惑 ℃                          |
| administrador<br>carlosquishpe001@gmail.com<br>Mi cuenta | Nombre de la etapa: Todos contra todos<br>Etapa: Activa<br>Tabla de posiciones | rechas €                       |
| PRINCIPAL                                                |                                                                                | Fecha 1<br>Fecha 2             |
| Equipos                                                  |                                                                                | $\sqrt{3}$                     |
| Tampeonato                                               |                                                                                |                                |
| <ul> <li>Mis equipos</li> <li>Mis Campeonatos</li> </ul> |                                                                                |                                |
|                                                          |                                                                                | Seleccionar<br>la fecha creada |
|                                                          |                                                                                |                                |

| 🍪 IOLIGA                                    | Buenos días, administrador!                                                                                        |                                                                                                    |
|---------------------------------------------|----------------------------------------------------------------------------------------------------|----------------------------------------------------------------------------------------------------|
|                                             | Administración / Campeonatos / Series en categoria Masculino / Etapas serie A / Fechas etapa A / Fechas 2019-06-30 |                                                                                                    |
|                                             | Fecha de la etapa "Todos contra todos" En la serie "A" Fecha: 2019-06-30                                           | £€~ C                                                                                                    |
| administrador<br>carlosquishpe001@gmail.com | Selecione primer equipo* Club Huasipungo-Masculino ~ Selecione Segundo equipo* Club Relampago-Masculino            | v                                                                                                    |
| Mi cuenta                                   | Selecione Estadio*                                                                                                 | Ť                                                                                                    |
| PRINCIPAL                                   | GUARDAR 🛪                                                                                                    |                                                                                                    |
| Estadio                                     | Partidos Asignados de la Fecha: 2019.06.30                                                                         | ×C                                                                                                    |
| Equipos                                     |                                                                                                    |                                                                                                    |
| Tampeonato                                  |                                                                                                    |                                                                                                    |
| 🏠 Mis equipos                               |                                                                                                    |                                                                                                    |
| Mis Campeonatos                             |                                                                                                    |                                                                                                    |
|                                             | Anadir equipo                                                                                                    | os a la companya de la companya de |
|                                             |                                                                                                    |                                                                                                    |
|                                             |                                                                                                    |                                                                                                    |
|                                             |                                                                                                    |                                                                                                    |
|                                             |                                                                                                    |                                                                                                    |
|                                             |                                                                                                    |                                                                                                    |

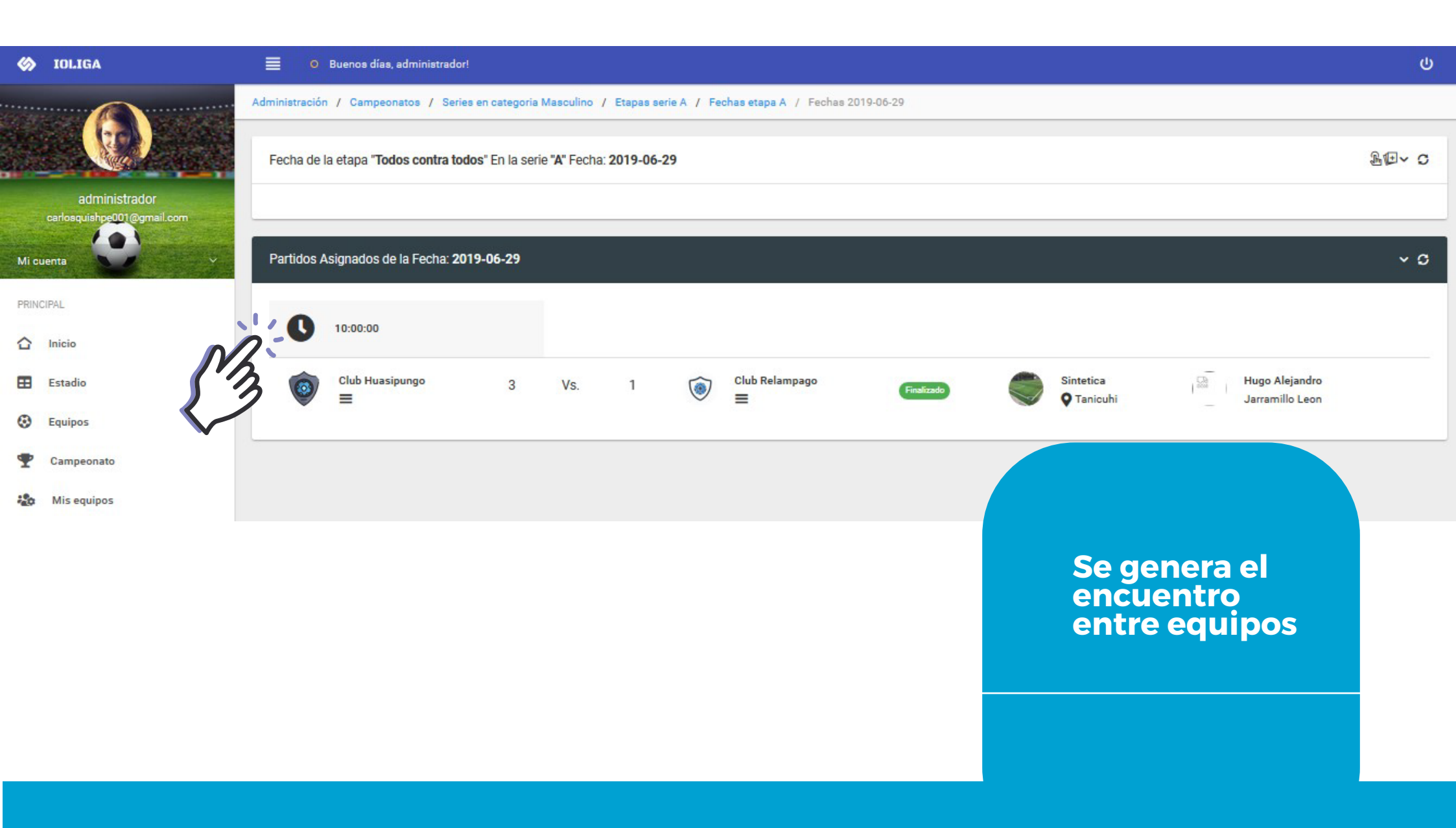

#### 🍪 IOLIGA

#### Buenos días, administrador!

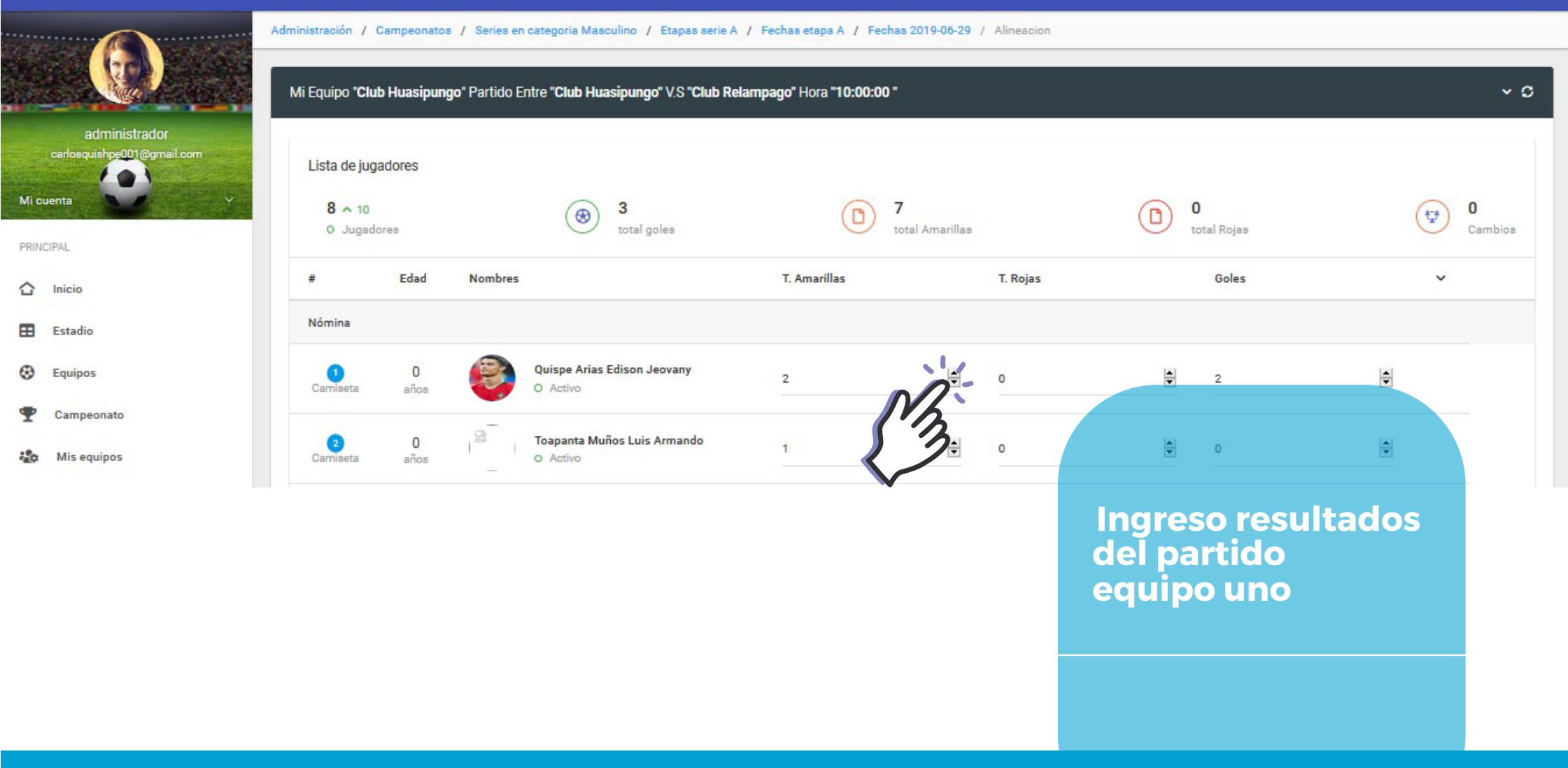

Ċ

## 🍪 IOLIGA O Buenos días, administrador! Administración / Campeonatos / Series en categoria Masculino / Etapas serie A / Fechas etapa A / Fechas 2019-06-29 Fecha de la etapa "Todos contra todos" En la serie "A" Fecha: 2019-06-29 administrador carlosquishpe001@gmail.com Partidos Asignados de la Fecha: 2019-06-29 Mi cuenta

PRINCIPAL

Inicio

Estadio

Equipos

10 8 D V C ι 10:00:00 11 Club Huasipungo 1 Club Relampago Sintetica Hugo Alejandro 3 Vs. 0 Finalizado = Q Tanicuhi = Jarramillo Leon Seleccionar finalizar el encuentro

### **6** IOLIGA

## administrador carlosquishpe001@gmail.com ٠ Mi cuenta

PRINCIPAL

Inicio

E Estadio

0 Equipos

Ŧ Campeonato -Mis equipos Mis Campeonatos

93 Noticias

92 Mis participaciones

## 

Buenos días, administrador!

#### Administración / Campeonatos / Series en categoria Masculino / Etapas serie A

#### ^DT C Agregar nueva etapa a esta serie "A" Masculino Nombre de la etapa: Todos contra todos . = Etapa: Activa Tabla de posiciones ~ 0 Equipo Pb. PJ PG PE GF GC **Club Huasipungo** 0 1 0 3 1 2 1 Club Relampago 0 0 (+ 0 1 0 -2 Número de Posición Partidos Jugados Goles Favor Goles Contra Puntos Totales Partidos Ganados Se genera la tabla de posiciones Puntos Bonificación Partidos Empatados PB

Ċ

#### 🍪 IOLIGA

#### O Buenos días, administrador!

+ Nuevo campeonato

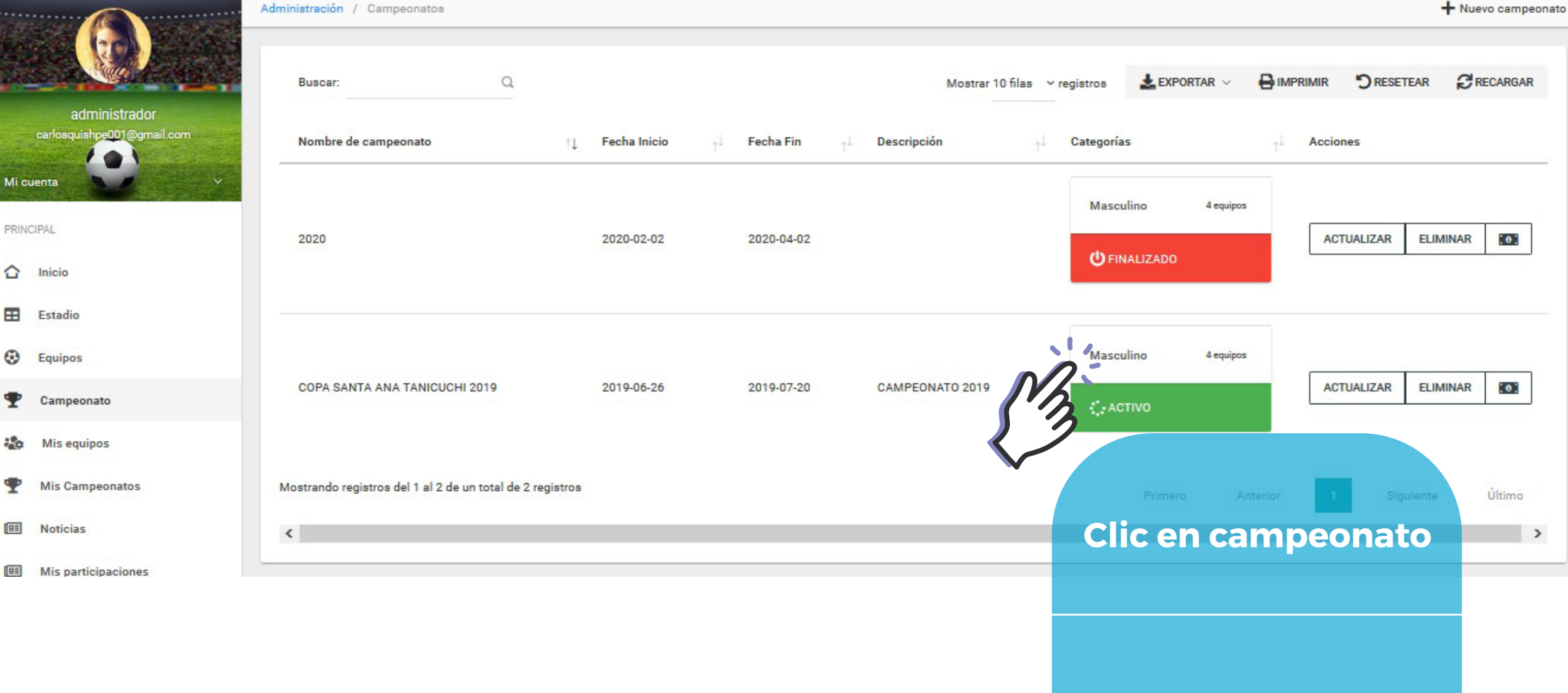

#### 🎸 IOLIGA Buenos días, administrador! C Administración / Campeonatos / Series en categoria Masculino ← Cancelar Actualizar series administrador carlosquishpe001@gmail.com SERIE SERIE Mi cuenta A В PRINCIPAL + Asignar equipos + Asignar equipos 1. 📇 Club Relampago Asignaciones Club Huasipungo 1 Inicio Estadio 😫 Club Relampago Etapas de la SERIE B Equipos Club Atlas 📇 Juvenil San Carlos Asignaciones Campeonato P -Mis equipos Etapas de la SERIE A Click en asignar Mis Campeonatos -

## 

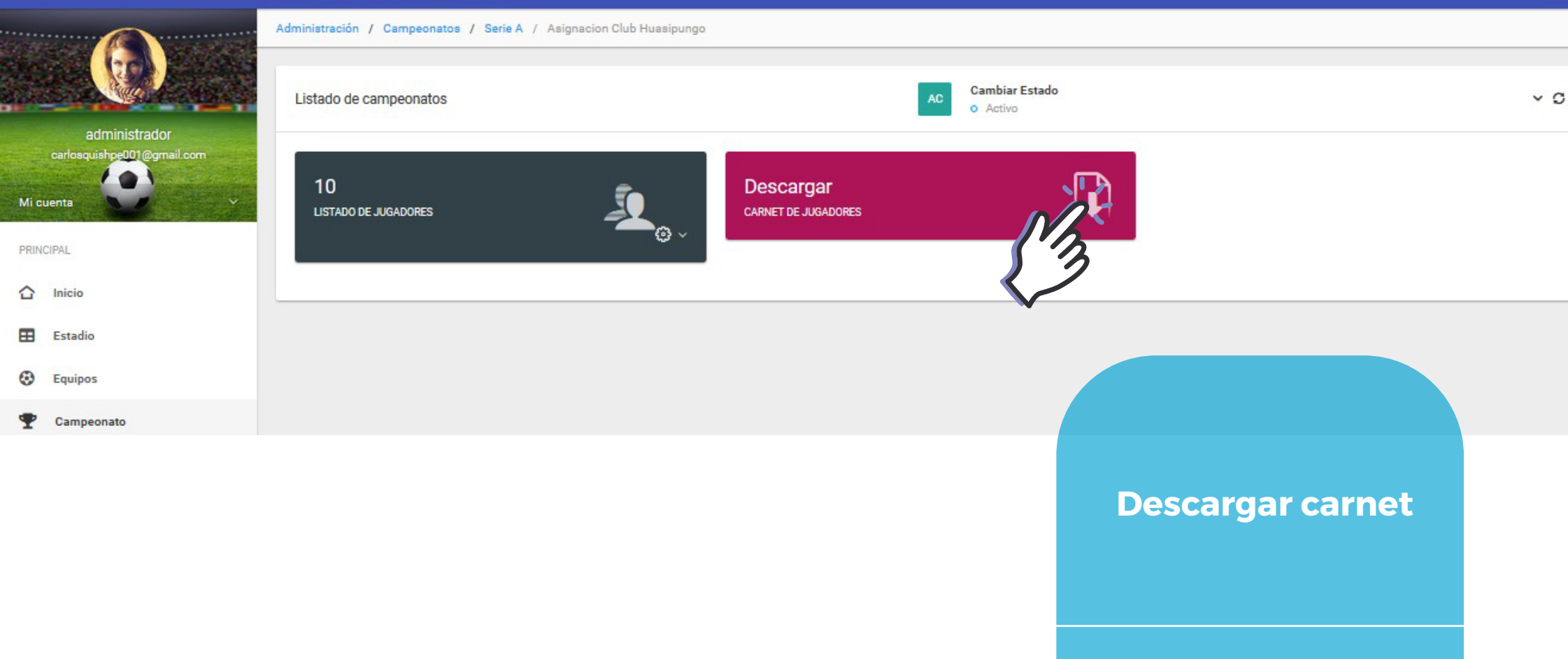

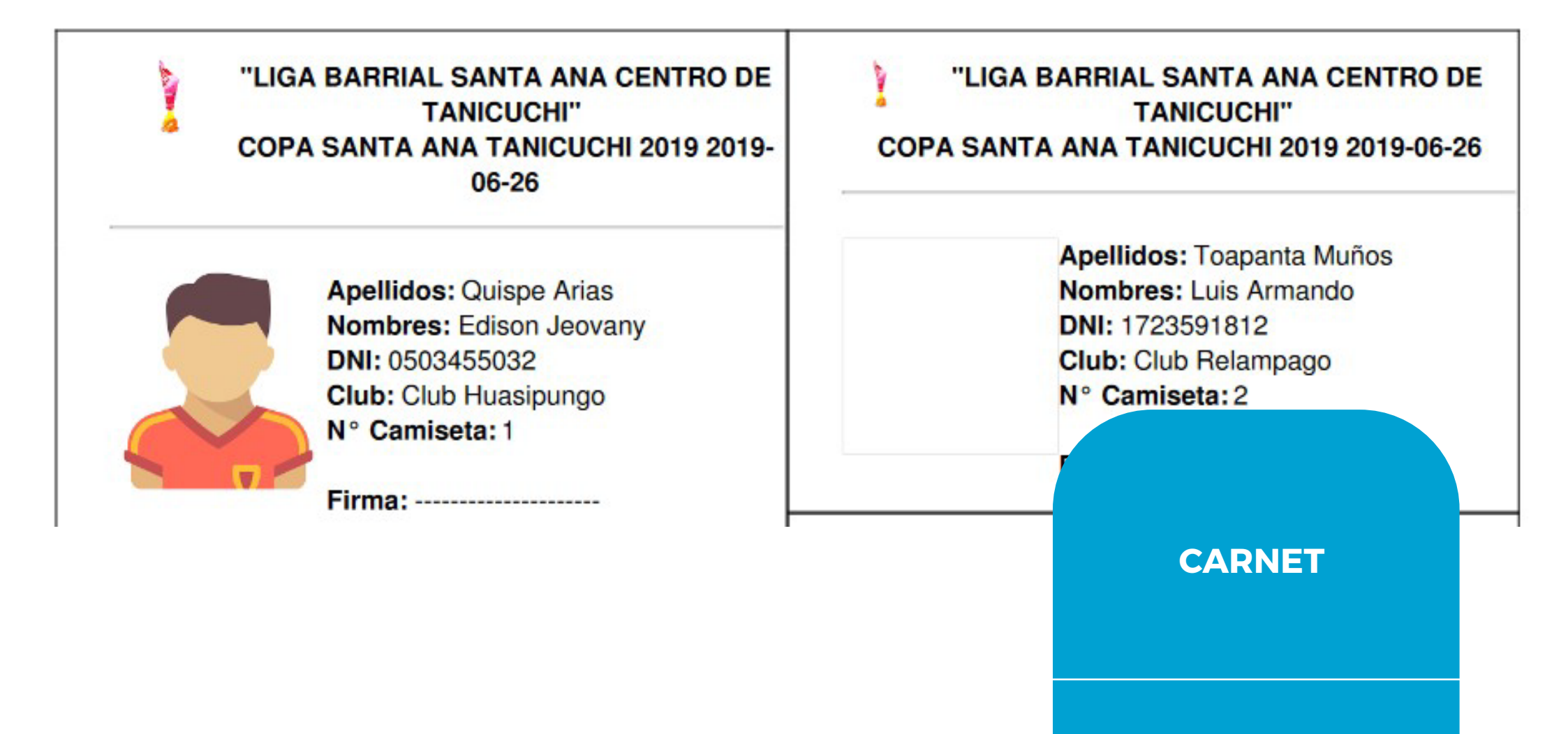

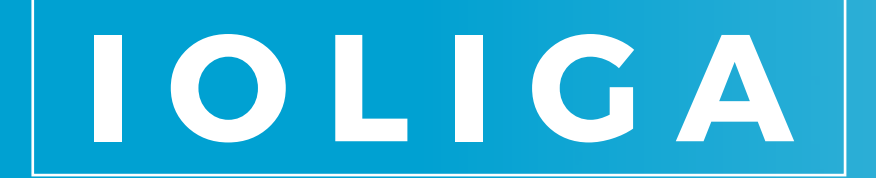

POR EL DEPORTE

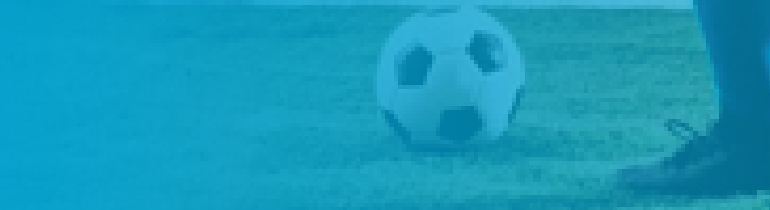

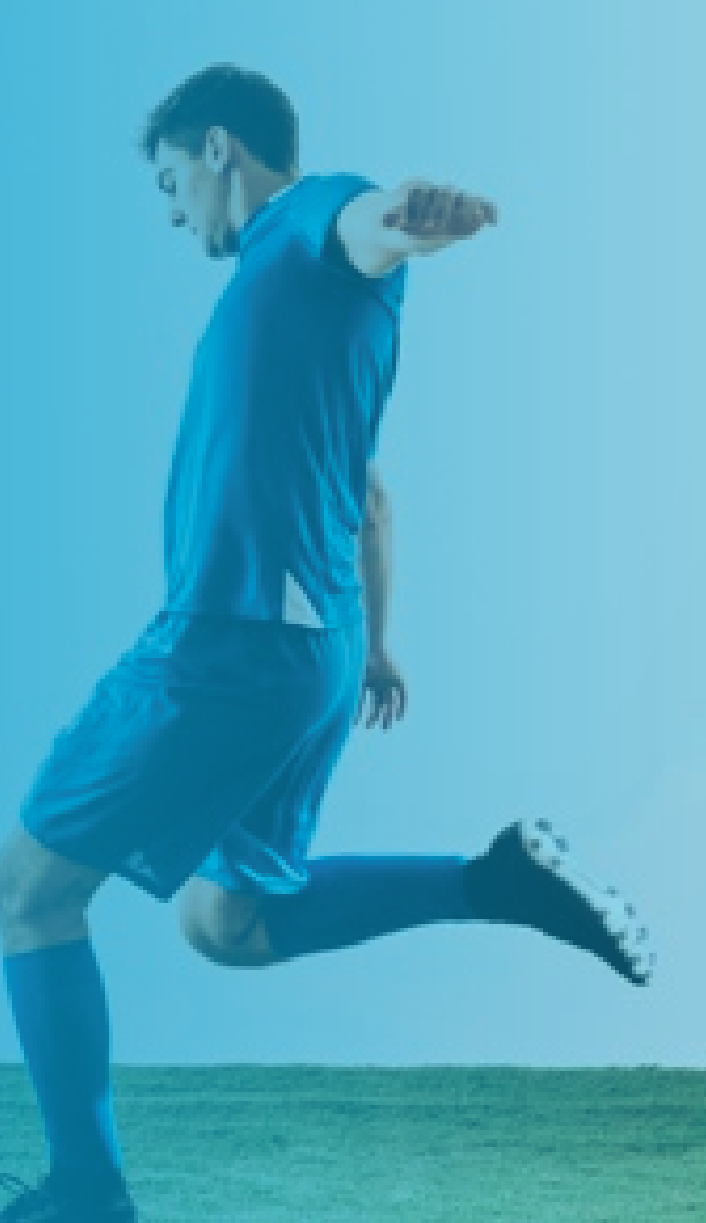